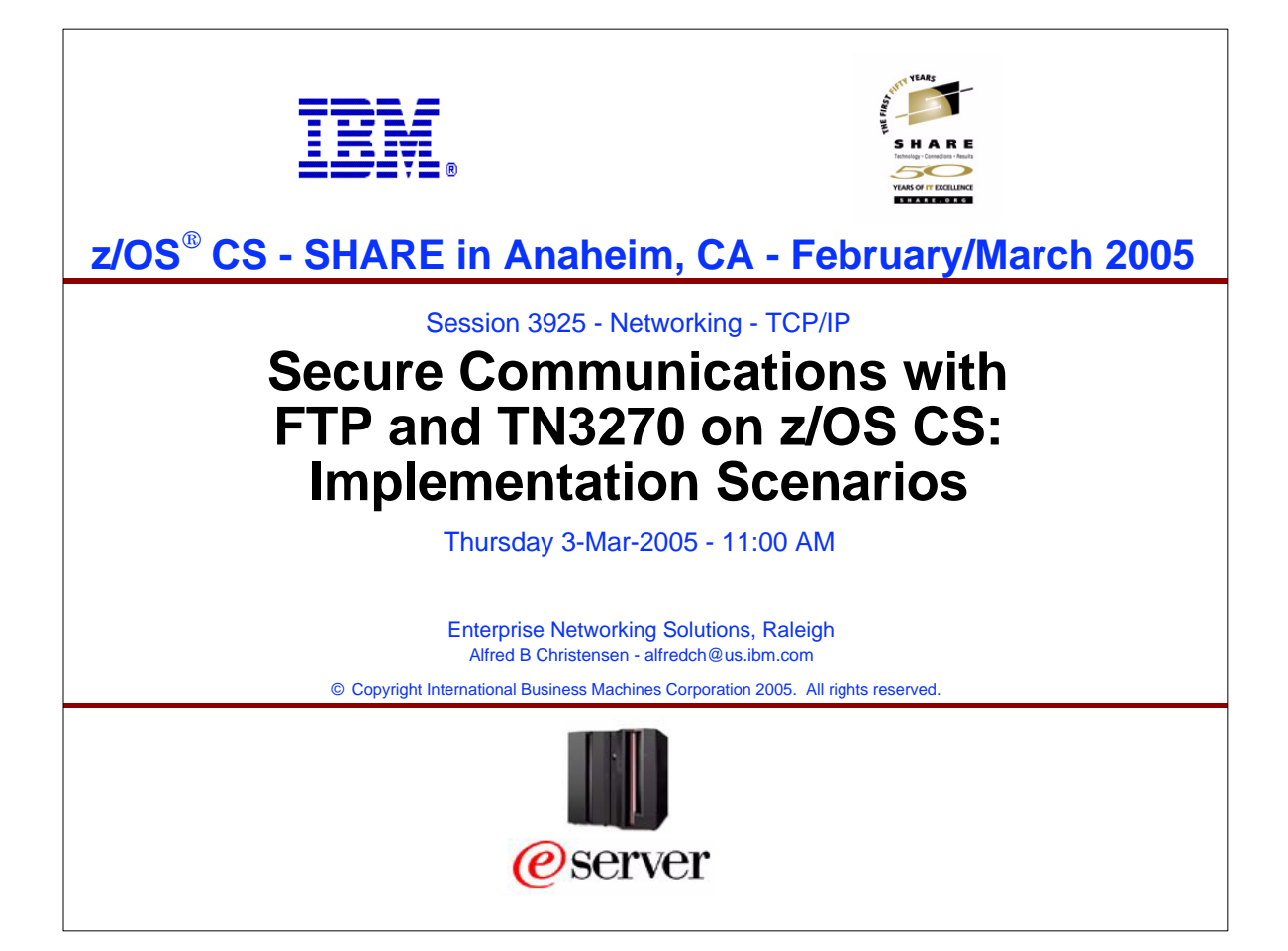

| and TN3270 c    | on z/OS CS - Implementation Scenarios                                                                                                    |
|-----------------|----------------------------------------------------------------------------------------------------|
|                 |                                                                                                    |
|                 |                                                                                                    |
| Session Number: | 3925                                                                                                    |
| Date:           | Thursday, 3-Mar-2005                                                                                                    |
| Time:           | 11:00 AM                                                                                                    |
| Location:       | Hilton Anaheim - Fourth floor - San Clemente                                                                                                    |
| Speaker:        | Alfred B Christensen, IBM                                                                                                    |
| Chair:          | Alfred B Christensen, IBM                                                                                                    |
| Abstract:       | In this part session, the speaker will provide practical examples on how to configure and use the security technologies discussed in session 3924 to implement secure communication for terminal access and file transfer functions. The scenarios in this session will show how to implement secure FTP and TN3270 using keyrings to hold keys and digital certificates in both a gskkyman key database and a RACF keyring. The scenarios will include server and client authentication for both TN3270 and FTP, and Express Logon for TN3270. |
|                 |                                                                                                    |
|                 |                                                                                                    |

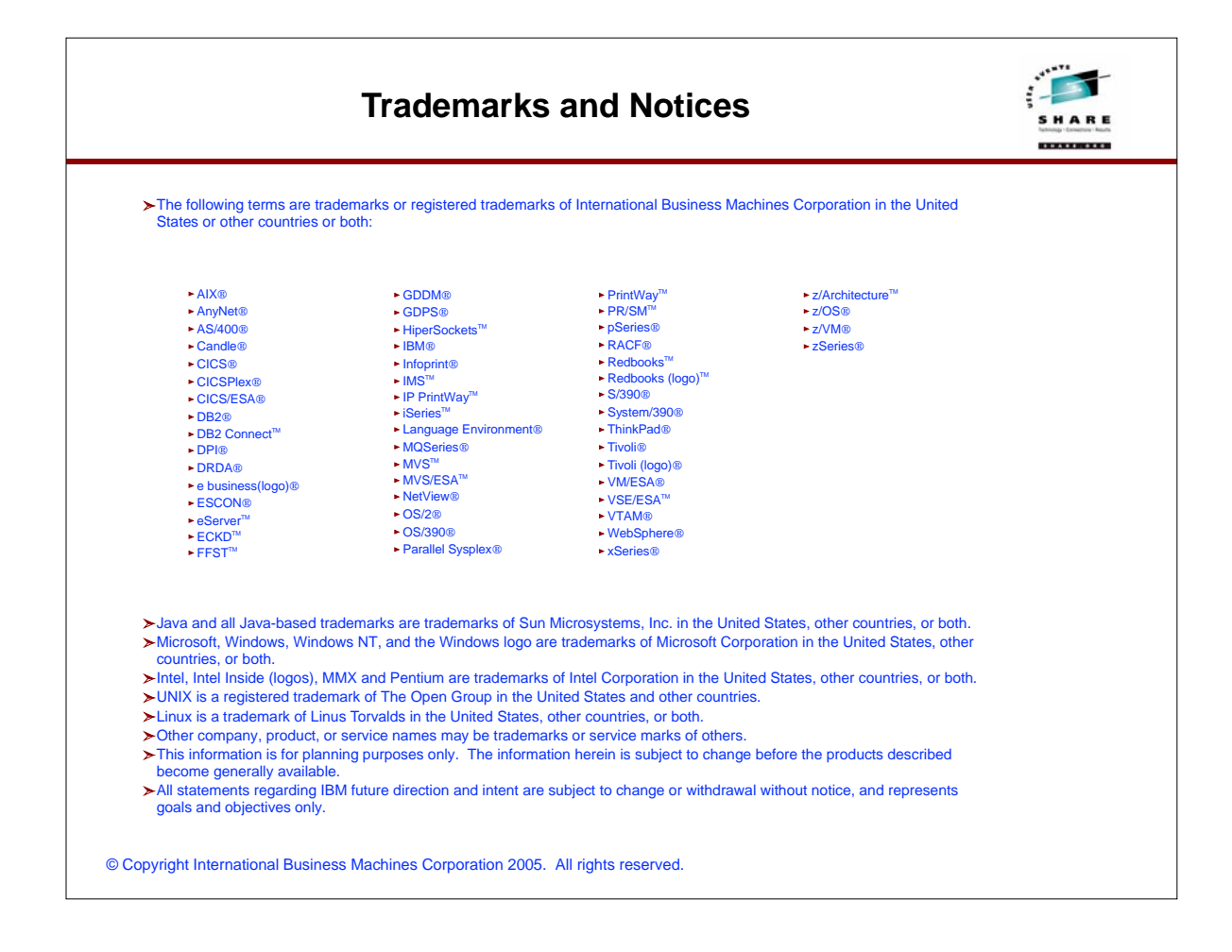

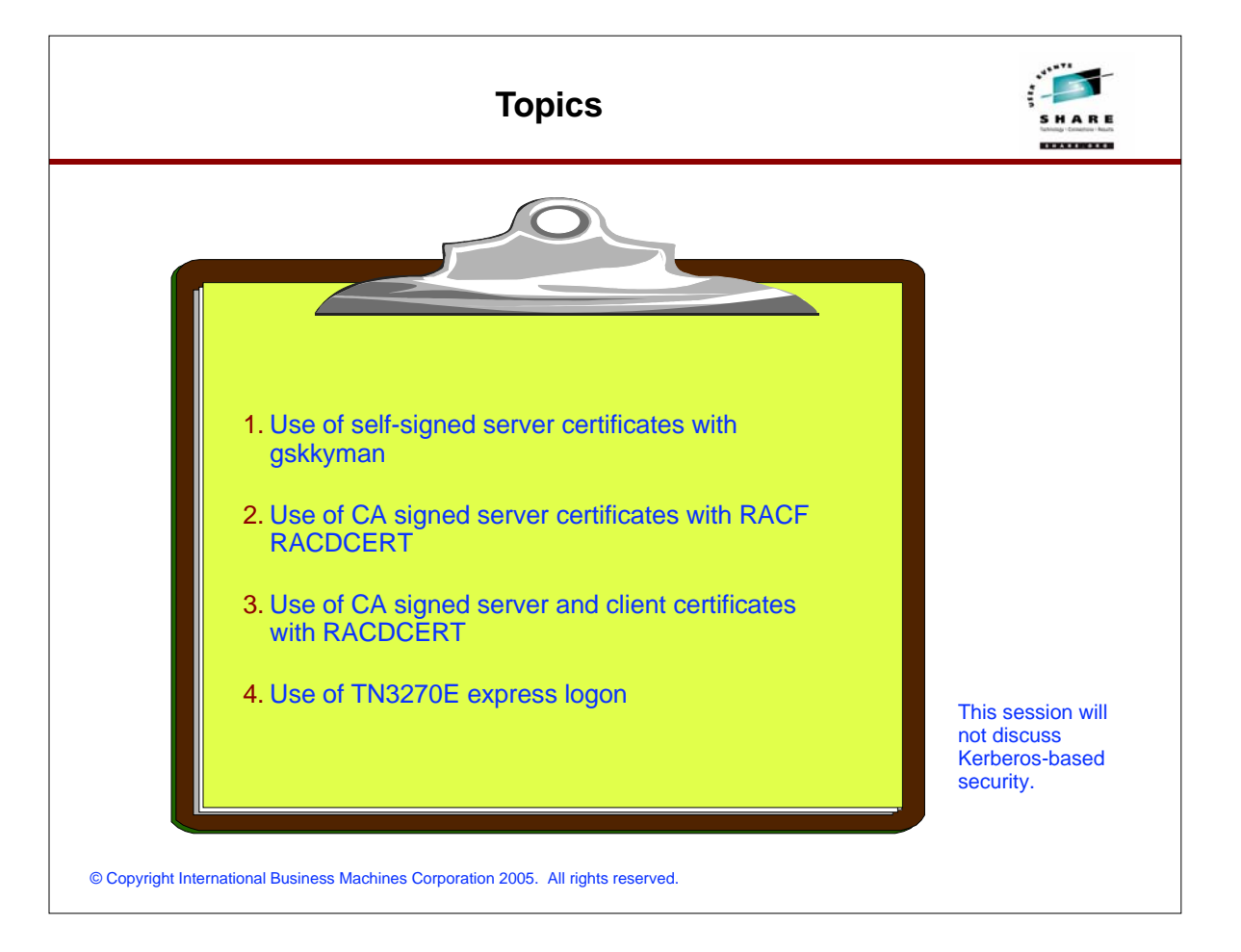

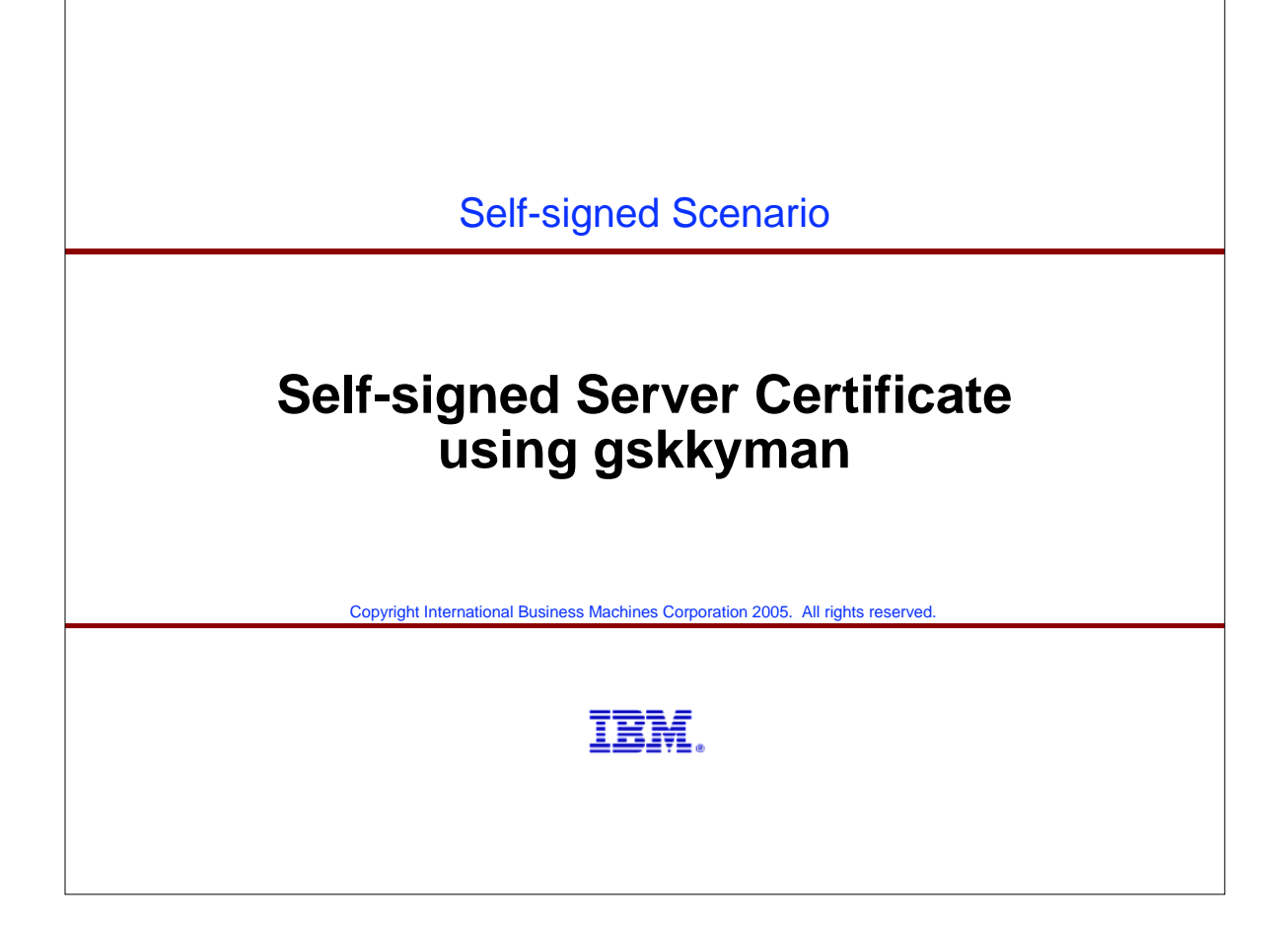

| Objective and task outline                                                                                                    |
|----------------------------------------------------------------------------------------------------|
| ➤Scenario objective:                                                                                                    |
| <ul> <li>Allow intranet clients to authenticate servers and to establish secure connections where data<br/>flows are encrypted.</li> </ul> |
| <ul> <li>Selfsigned certificates should in general only be used for testing purposes or in controlled<br/>environments</li> </ul>          |
| <ul> <li>There is no 3rd party trust relationship present for selfsigned certificates</li> </ul>                                           |
| ≻Task outline:                                                                                                    |
| 1. Create server key database using gskkyman                                                                                               |
| 2. Create self-signed server certificate                                                                                                   |
| 3. Update TN3270 and FTP server for server authentication only                                                                             |
| 4. Download self-signed server certificate to client workstation                                                                           |
| 5. Install self-signed server certificate as trusted root in PCOMM's keyring                                                               |
| 6. Install self-signed server certificate as trusted root in WS_FTP Pro's keyring Start emple !!                                           |
| © Copyright International Business Machines Corporation 2005. All rights reserved.                                                         |

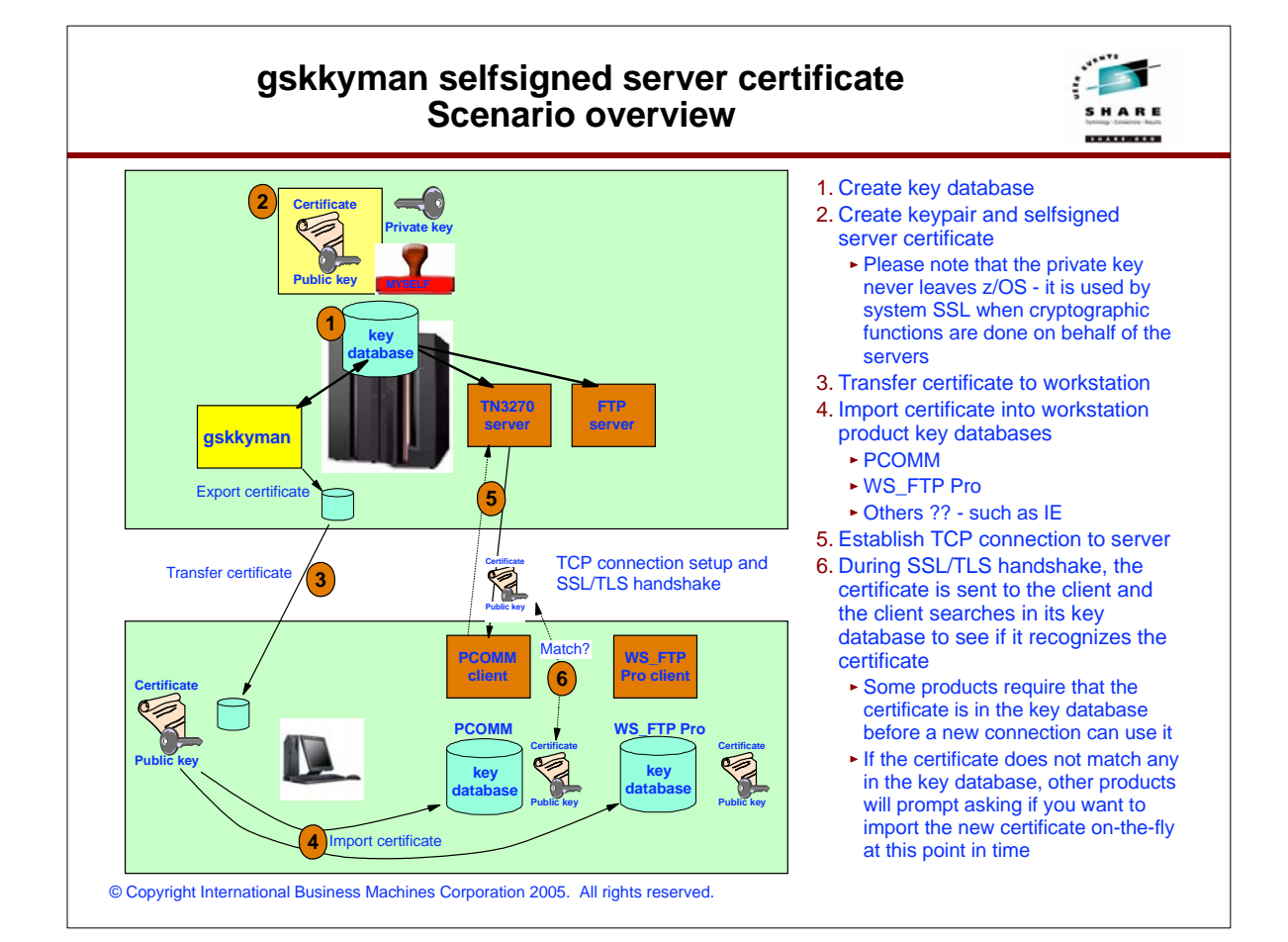

| USER1:/u/user1: >mkdir SSLcase1 ← I usua<br>USER1:/u/user1: >cd SSLcase1 ← I usua<br>direct<br>USER1:/u/user1/SSLcase1: >gskkyman<br>Database Menu<br>1 - Create new database<br>2 - Open database<br>3 - Change database password<br>4 - Change database record length<br>5 - Delete database<br>0 - Exit program<br>Enter option number: 1<br>Enter key database name (press ENTER to return to menu): abdkey kdb | ally create a separate<br>ory in the HFS for each<br>ase.                                                                                                    |
|----------------------------------------------------------------------------------------------------|----------------------------------------------------------------------------------------------------|
| Database Menu<br>1 - Create new database<br>2 - Open database<br>3 - Change database password<br>4 - Change database record length<br>5 - Delete database<br>0 - Exit program<br>Enter option number: <u>1</u><br>Enter key database name (press ENTER to return to menu); abdkey kdb                                                                                                    | ase.                                                                                                    |
| <pre>1 - Create new database<br/>2 - Open database<br/>3 - Change database password<br/>4 - Change database record length<br/>5 - Delete database<br/>0 - Exit program<br/>Enter option number: 1<br/>Enter key database name (press ENTER to return to menu): abokey kdb</pre>                                                                                                    |                                                                                                    |
| 0 - Exit program<br>Enter option number: 1<br>Enter key database name (press ENTER to return to menu): abokey kdb                                                                                                    |                                                                                                    |
| Enter database password (press ENTER to return to menu): XXXXXX<br>Re-enter database password: XXXXXX<br>Enter password expiration in days (press ENTER for no expiration):<br>Enter database record length (press ENTER to use 2500):<br>Key database /u/user1/SSLcase1/abckey.kdb created.<br>Press ENTER to continue.                                                                                            | n a file name to your<br>atabase.<br>ey database is<br>vord protected since it<br>intain private keys. Do<br>ose the password -<br>is no way to access the<br>atabase if you loose the<br>vord. |

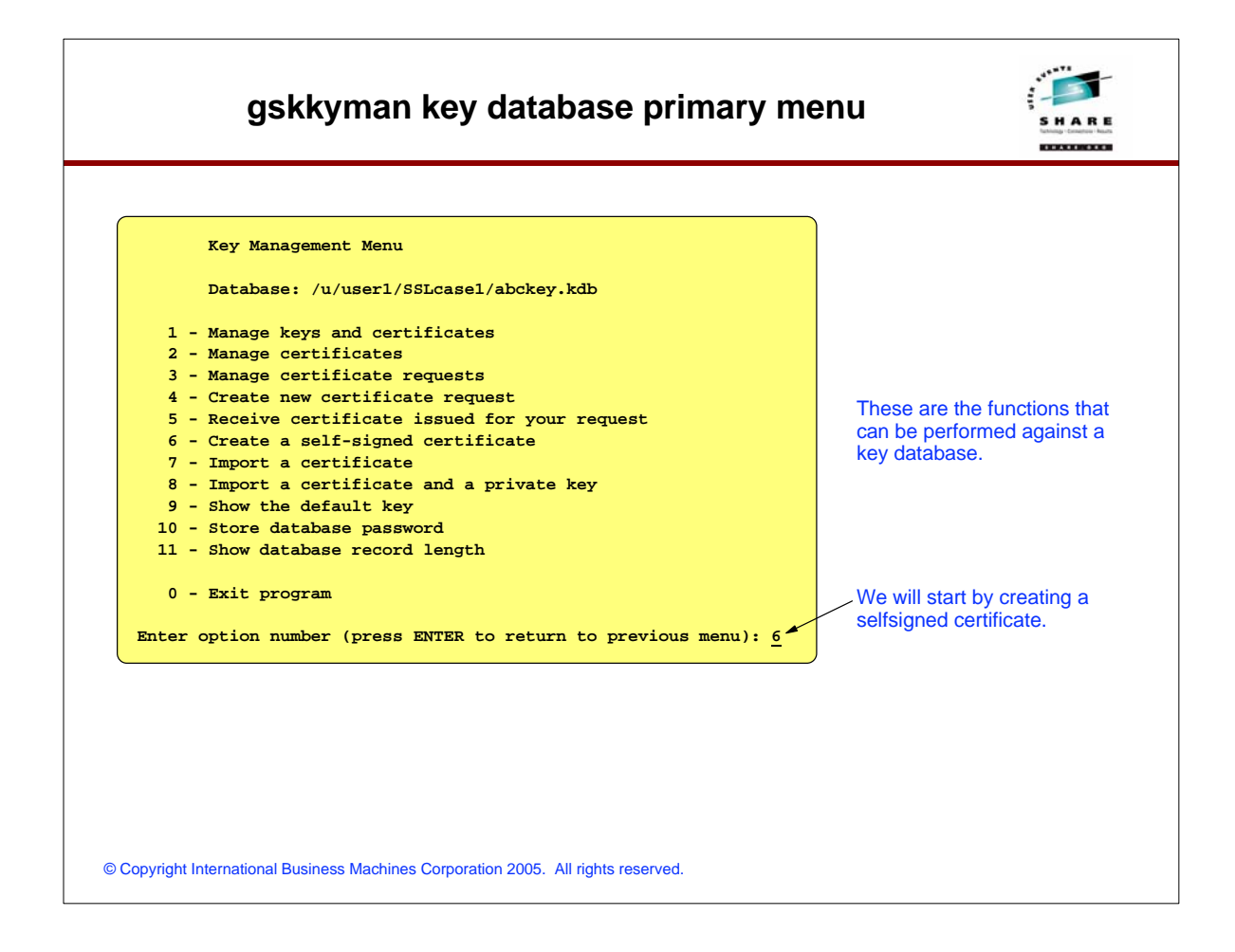

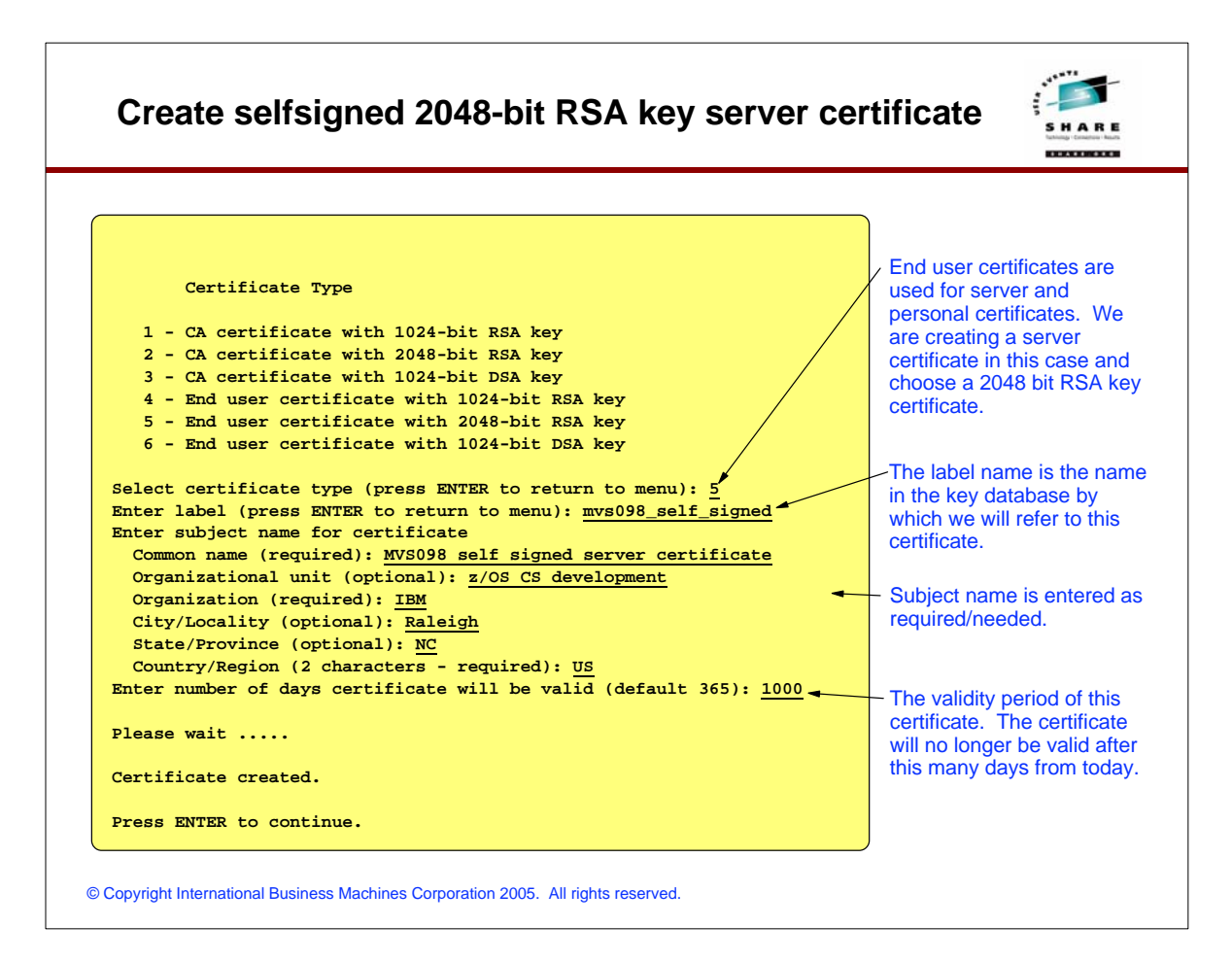

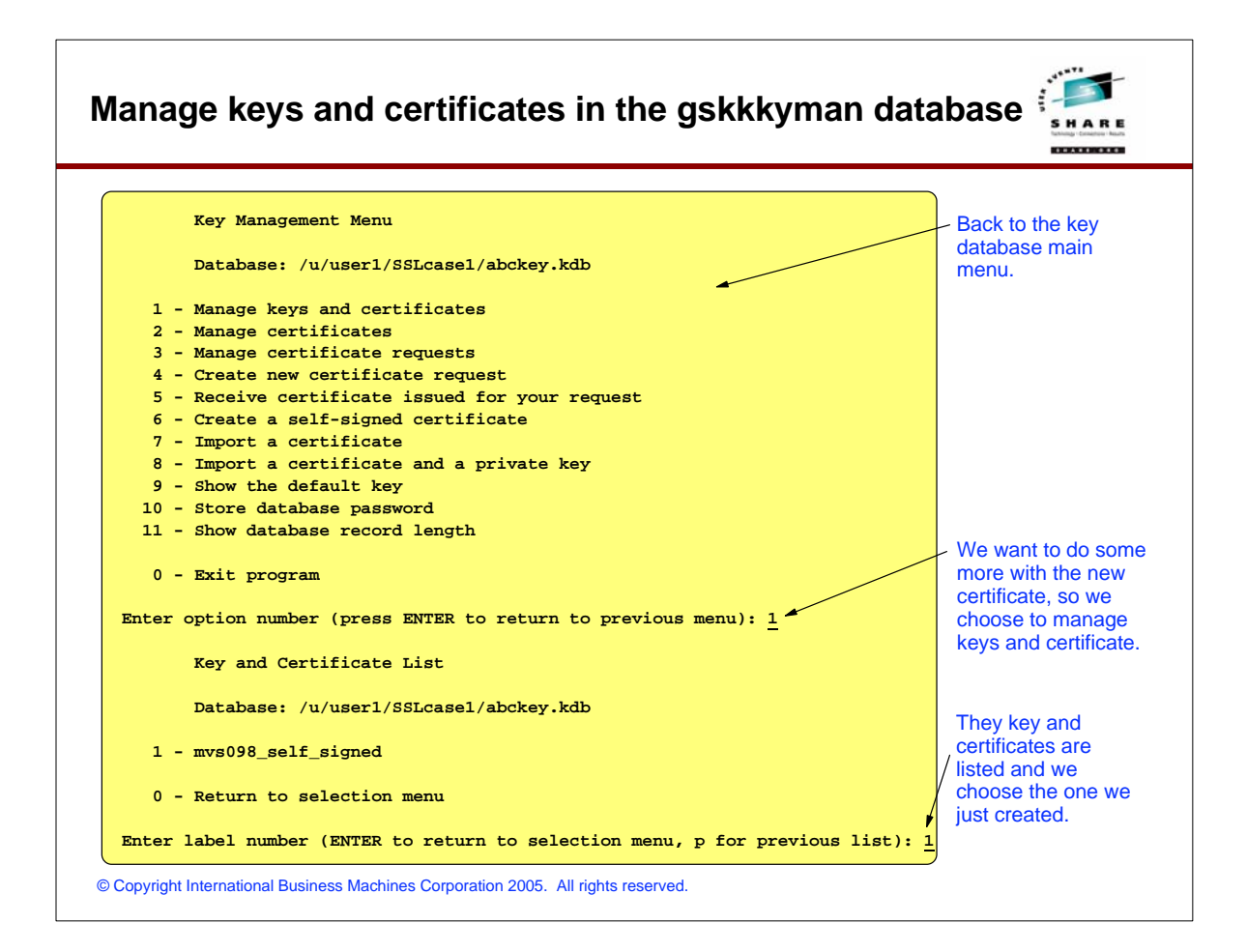

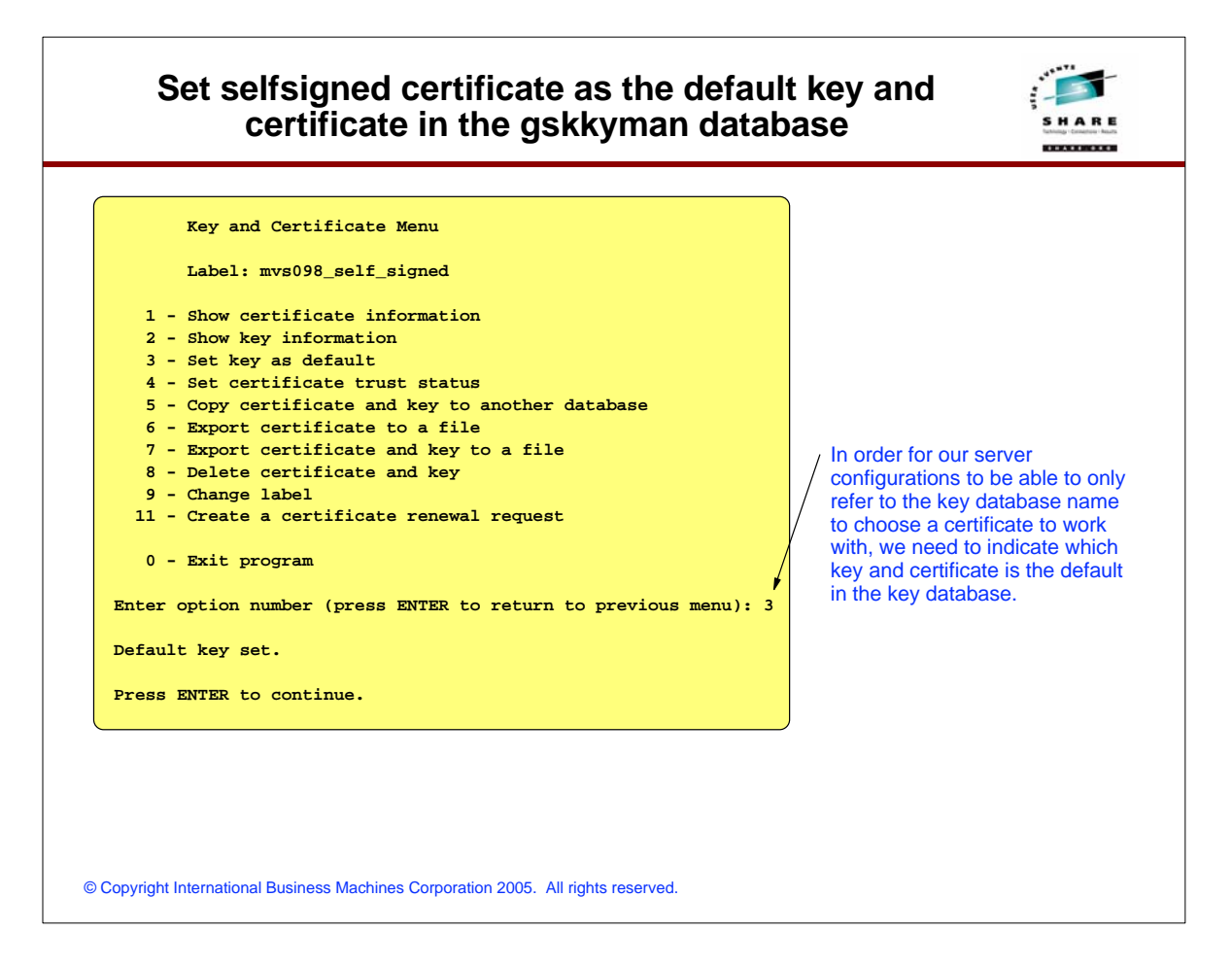

## Export selfsigned certificate to flat file ready for download to workstation

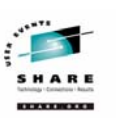

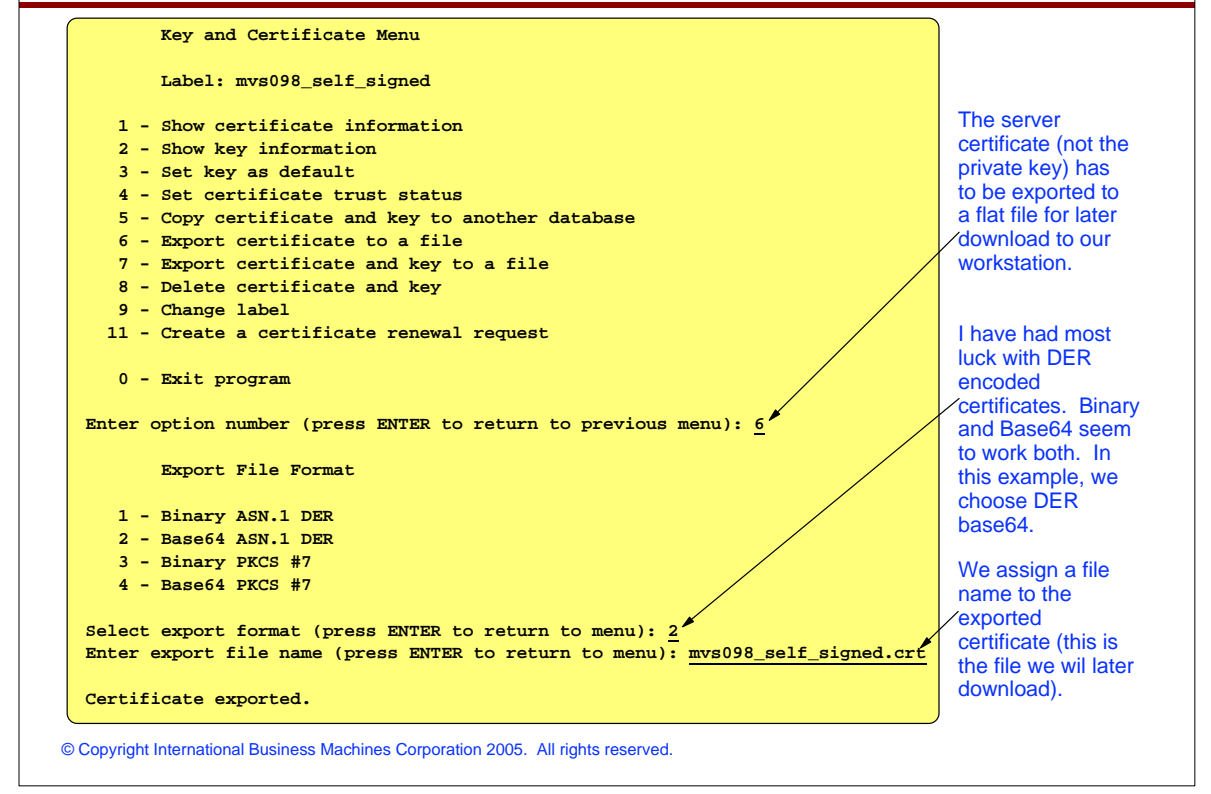

| Selfsigned certificate and key are ready                                           | S H A R E            |
|------------------------------------------------------------------------------------|----------------------|
| Key and Certificate Menu                                                           |                      |
| Label: mvs098_self_signed                                                          | We're done           |
|                                                                                    | working with our     |
| 1 - Show certificate information                                                   | key.                 |
| 2 - Show key information                                                           |                      |
| 3 - Set key as default                                                             |                      |
| 4 - Set certificate trust status                                                   |                      |
| 5 - Copy certificate and key to another database                                   |                      |
| 6 - Export certificate to a file                                                   |                      |
| 7 - Export certificate and key to a file                                           |                      |
| 8 - Delete certificate and key                                                     |                      |
| 9 - Change label                                                                   |                      |
| 11 - Create a certificate renewal request                                          |                      |
| 0 - Frit program                                                                   | Here we just         |
| U - MARC Program                                                                   | press ENTER to       |
| Enter option number (press ENTER to return to previous menu).                      | get back to the list |
| Inter operation number (problem to recurs to provide mand).                        | of keys and          |
| Key and Certificate List                                                           | certificates         |
|                                                                                    |                      |
| Database: /u/user1/SSLcase1/abckey.kdb                                             |                      |
| 1 - mvs098 self signed                                                             | And here we          |
|                                                                                    | choose 0 to get      |
| 0 - Return to selection menu                                                       | / back to the key    |
|                                                                                    | database main        |
| Enter label number (ENTER to return to selection menu, p for previous list): 0     | menu.                |
|                                                                                    |                      |
|                                                                                    |                      |
| © Copyright International Business Machines Corporation 2005. All rights reserved. |                      |

| Key Management MenuDatabase: /u/userl/SSLcasel/abckey.kdb1 - Manage keys and certificates2 - Manage certificates3 - Manage certificate requests4 - Create new certificate request5 - Receive certificate issued for your request6 - Create a self-signed certificate7 - Import a certificate8 - Import a certificate and a private key9 - Show the default key10 - Store database password11 - Show database record length0 - Exit programEnter option number (press ENTER to return to previous menu): 10Database password stored in /u/user1/SSLcase1/abckey.sth.Press ENTER to continue. | Store gskkyman key database password in a stash                                                                                                    | file                                                                                                    |
|----------------------------------------------------------------------------------------------------|----------------------------------------------------------------------------------------------------|----------------------------------------------------------------------------------------------------|
|                                                                                                    | <pre>Key Management Menu<br/>Database: /u/userl/SSLcasel/abckey.kdb<br/>- Manage keys and certificates<br/>2 - Manage certificates<br/>3 - Manage certificate requests<br/>4 - Create new certificate request<br/>5 - Receive certificate issued for your request<br/>6 - Create a self-signed certificate<br/>7 - Import a certificate<br/>8 - Import a certificate and a private key<br/>9 - Show the default key<br/>10 - Store database password<br/>11 - Show database record length<br/>0 - Exit program<br/>Enter option number (press ENTER to return to previous menu): <u>10</u><br/>Database password stored in /u/userl/SSLcasel/abckey.sth.<br/>Press ENTER to continue.</pre> | Last thing we<br>have to do is to<br>store the<br>database<br>password in a<br>stash file allowing<br>servers to access<br>the database for<br>key and certificate<br>use (not<br>modification)<br>without coding the<br>password in the<br>clear in their<br>configuration files. |

| And we are done with gskkyman                                                                                                    | S H A R E                                                                                                    |
|----------------------------------------------------------------------------------------------------|----------------------------------------------------------------------------------------------------|
| Key Management Menu                                                                                                    |                                                                                                    |
| Database: /u/user1/SSLcase1/abckey.kdb                                                                                                    |                                                                                                    |
| <pre>1 - Manage keys and certificates 2 - Manage certificates 3 - Manage certificate requests 4 - Create new certificate request 5 - Receive certificate issued for your request 6 - Create a self-signed certificate 7 - Import a certificate 8 - Import a certificate and a private key 9 - Show the default key 10 - Store database password 11 - Show database record length 0 - Exit program</pre>                                                   | The .kdb and .rdb<br>files comprise the<br>gskkyman key and<br>certificate database<br>itself.                                                                                            |
| Enter option number (press ENTER to return to previous menu): 0<br>USER1:/u/user1/SSLcase1: > <u>ls -al</u><br>total 184<br>drwxr-xr-x 2 ADSERVE SYS1 8192 Feb 3 12:01 .<br>drwxr 40 ADSERVE SYS1 32768 Feb 3 11:51<br>-rw 1 ADSERVE SYS1 37580 Feb 3 11:52 abckey.kdb<br>-rw 1 ADSERVE SYS1 80 Feb 3 11:52 abckey.rdb<br>-rw 1 ADSERVE SYS1 129 Feb 3 12:01 abckey.sth<br>-rw-rr 1 ADSERVE SYS1 129 Feb 3 12:01 abckey.sth<br>USER1:/u/user1/SSLcase1: > | The .sth file is the<br>database password<br>stash file.<br>The .crt file is the<br>exported version of<br>our selfsigned<br>certificate - we need<br>for download to our<br>workstation. |

#### Download certificate to work station

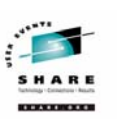

#### ----BEGIN CERTIFICATE----

MIID5jCCAs6gAwIBAgIIQB/SWwAKSTkwDQYJKoZIhvcNAQEFBQAwgYgxCzAJBgNV BAKTALVTMQswCQYDVQQIEwJOQzEQMA4GA1UEBxMHUmFsZWlnaDEMMAoGA1UEChMD SUJNMRwwGgYDVQQLExN6L09TIENTIGRldmVsb3BtZW50MS4wLAYDVQQDEyVNVlMw OTggc2VsZiBzaWduZWQgc2VydmVyIGNlcnRpZmljYXRlMB4XDTA0MDIwMzE2NTQ1 MVoXDTA2MTAzMDE2NTQ1MVowgYgxCzAJBgNVBAYTA1VTMQswCQYDVQQIEwJOQzEQ MA4GA1UEBxMHUmFsZWlnaDEMMAoGA1UEChxDSUJNMRwwGgYDVQQLExN6L09TIENT IGRldmVsb3BtZW50MS4wLAYDVQQDEyVNVlMwOTggc2VsZiBzaWduZWQgc2VydmVy IGNlcnRpZmljYXRlMIIBIjANBgkghkiG9w0BAQEFAAOCAQ8AMIIBCgKCAQEAr7Lt K2CJ5/MBvcAjXNV11fxgg24yMor/Id1BNgT/XhM090ZKH71sH4fTUtwZHfWLrtPK doAM+kYy7Hp7aAxOJZUWaDdRXti75PmTtFhxb7/d6kGuJ1mYe7hCTwz1VPkV+QdF NwHSVtwoCN/xl2lAw9rtijM2HCQ7loPvto7j//sTX328w/ldgdvXdGa8zVbYNjN+ zY2m/ifgd9EHkS6J9wwTNiPt12hh2wWXKtx183ARasnrYEwgMLPuQCuido3aM4zs sssjLmBAEmRQJzOmMc1D29IA2D2B0qZy0MZ/rTp34YCwj3UWvEqaPvDXLXNU76RL E1CfOqa66SJNvR1pjwIDAQABo1IwUDAdBgNVHQ4EFgQUIDasu14nwbWF046foevd E5FLGQAwHwYDVR0jBBgwFoAUIDaqu14nwbWF046foevdE5FLGQAwDgYDVR0PAQH/ BAODAcTwMA0GCSgGSIb3DOEBBOUAA4IBAOAoPRuB33wknWFK53IBV5+14mt0eZDx ljEpGBkAcTvOhwSo9BElwqSlBW1OKCFbkjAXTN5gtesc6LAhrooF+k/qcDslgzi/ FATaKTJWmIOv6aK060G9Im0D16Q3ryExLzZTslVfKmFfdf+dMzn79eVHyROtTMLa pIRac0UvcMBzvgpN6ZOSMTu0ISLDOvbPRjCL6dnU0fINNaC63n3ho2e3YqsEJypC y/pGjlKqgiKk2vfX1JU5Tdemwseu/1kBlSqKt2VVBPw+0V5nzYhaqL3Vywalt+CL BbLgzCXJE6MRwu9xCNI7iZC8grw3Bwdgy0M/NG1JK8HjmrI501fwud8G --END CERTIFICATE---

The certificate was stored in base64 encoding (a text file), so we must download using an ASCII transfer.

You can use FTP or whatever file transfer method you prefer as long as you translate from EBCDIC to ASCII during the transfer.

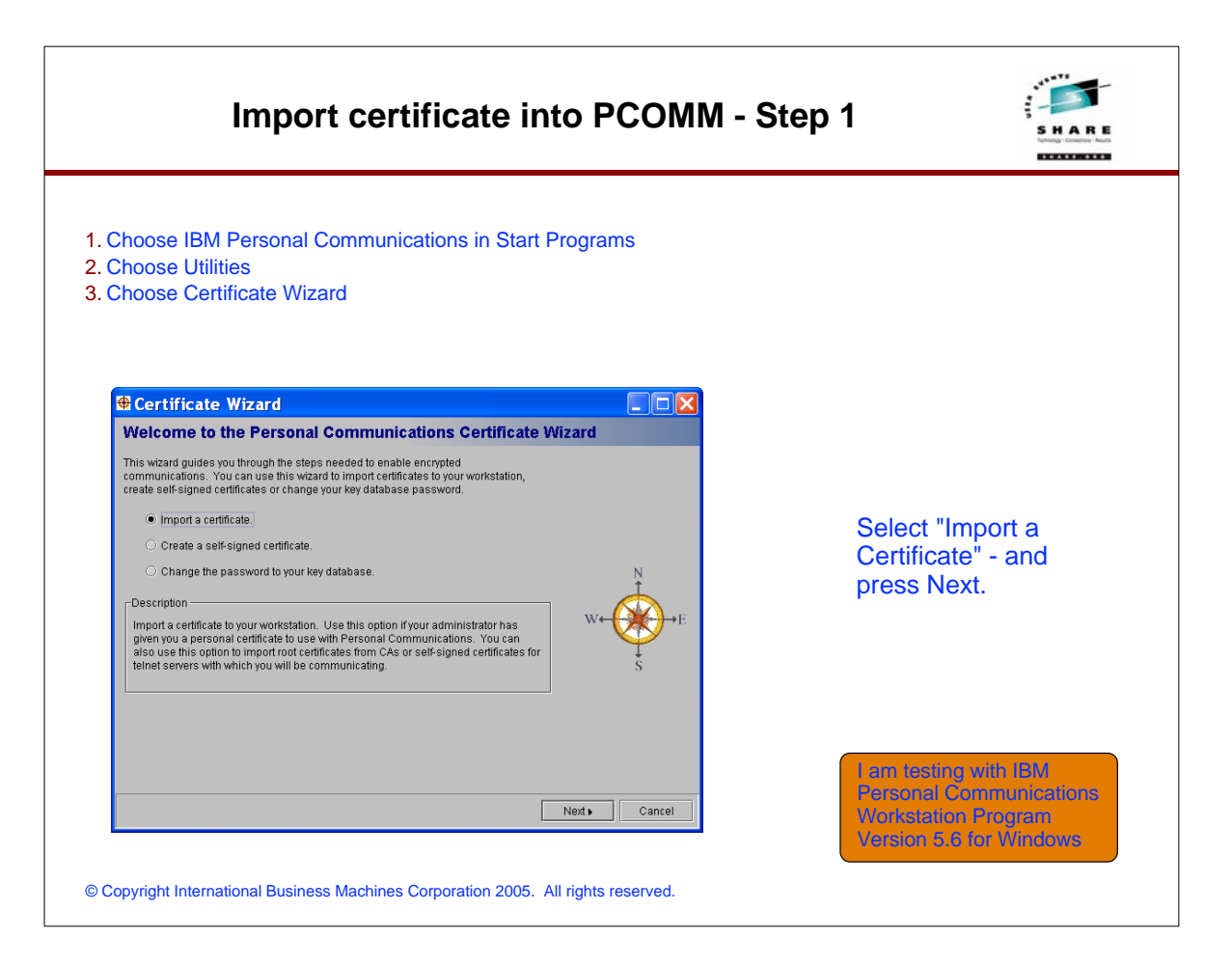

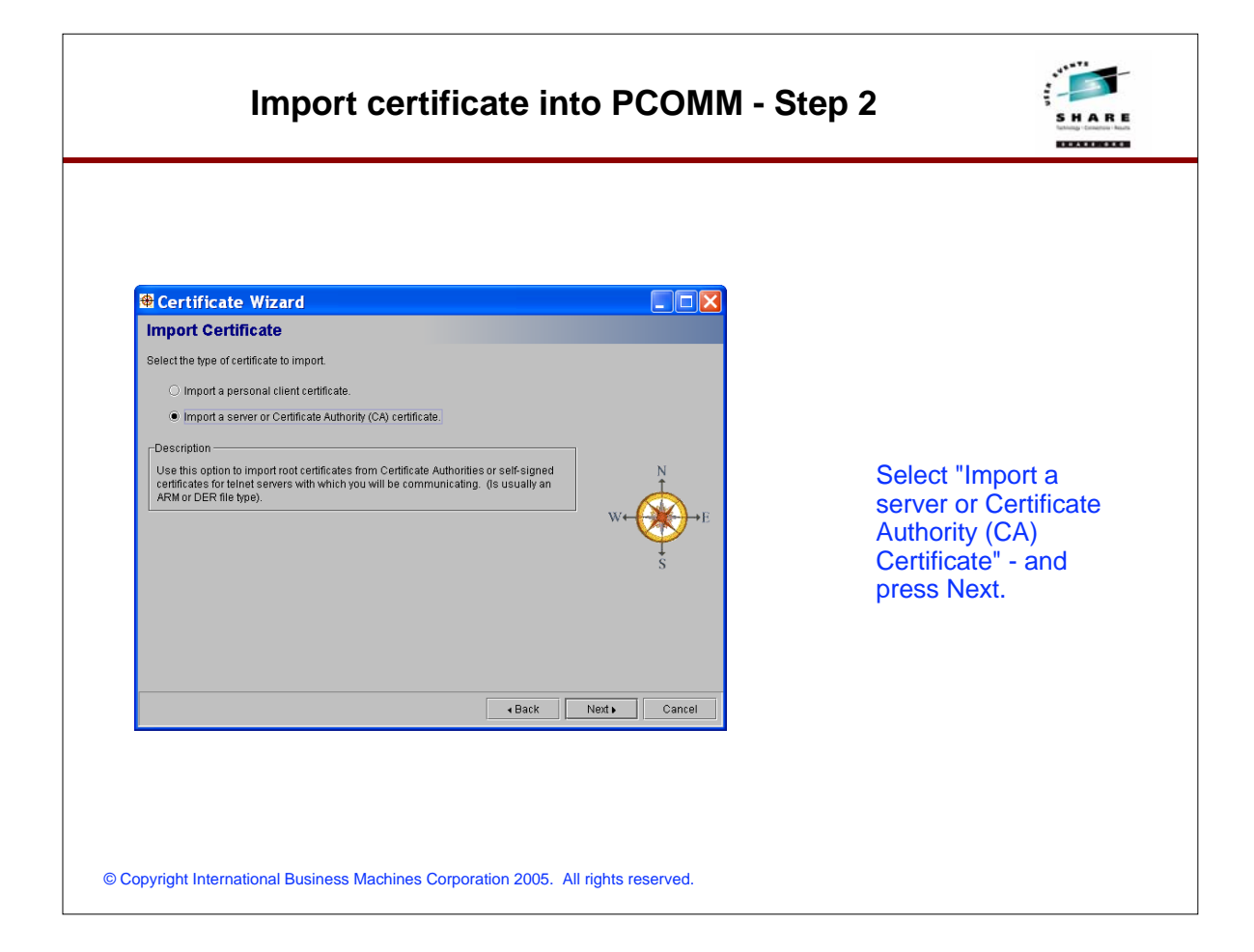

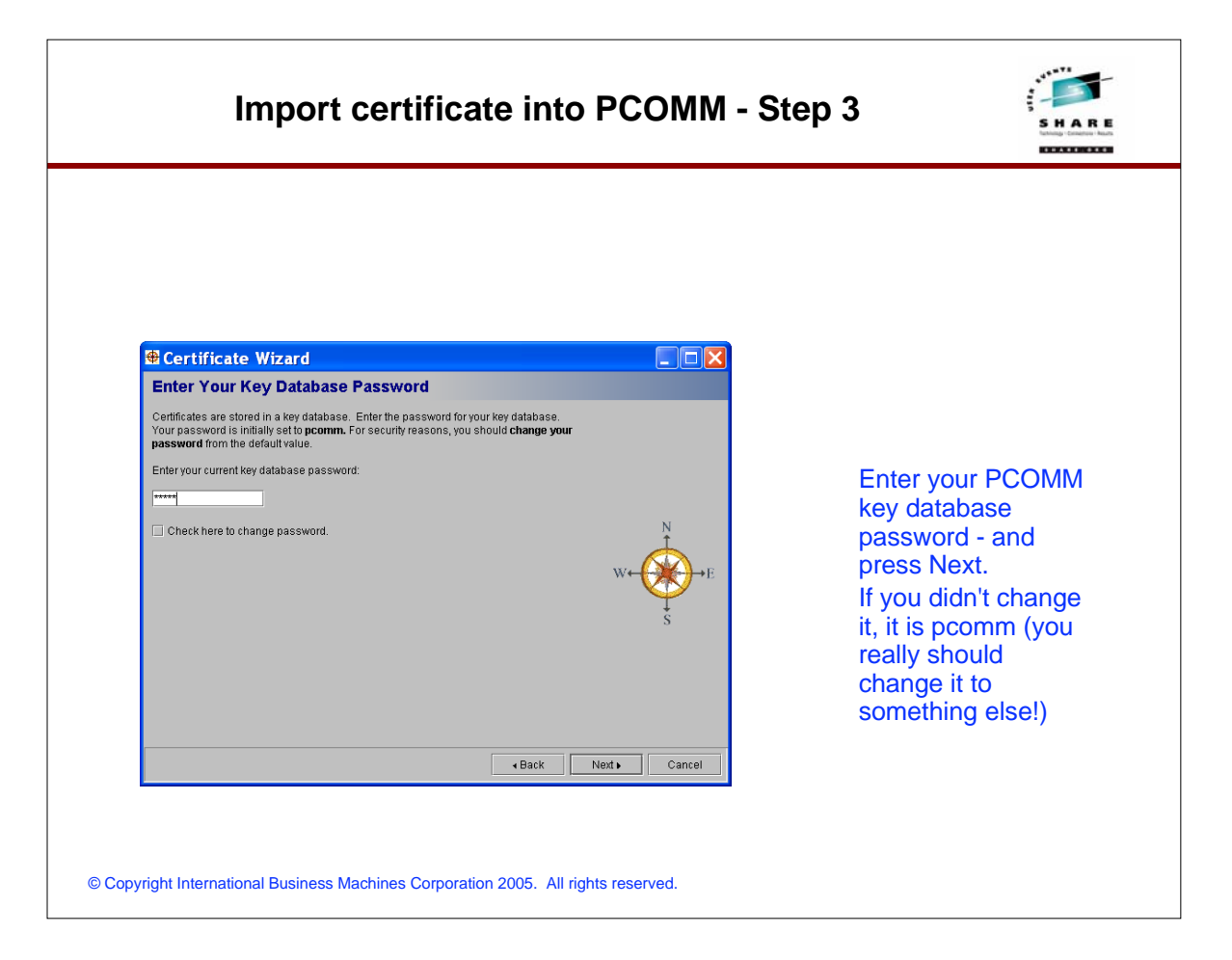

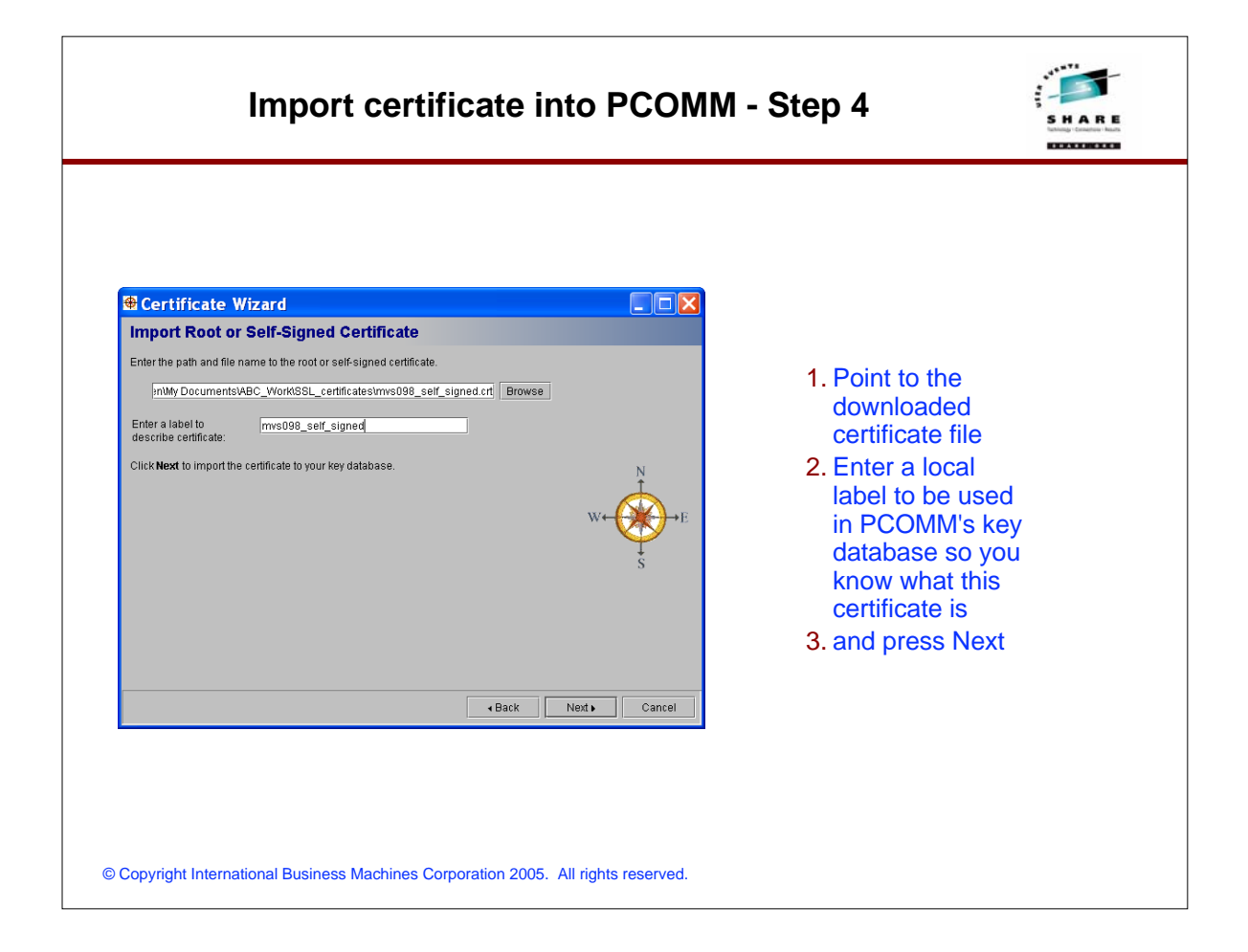

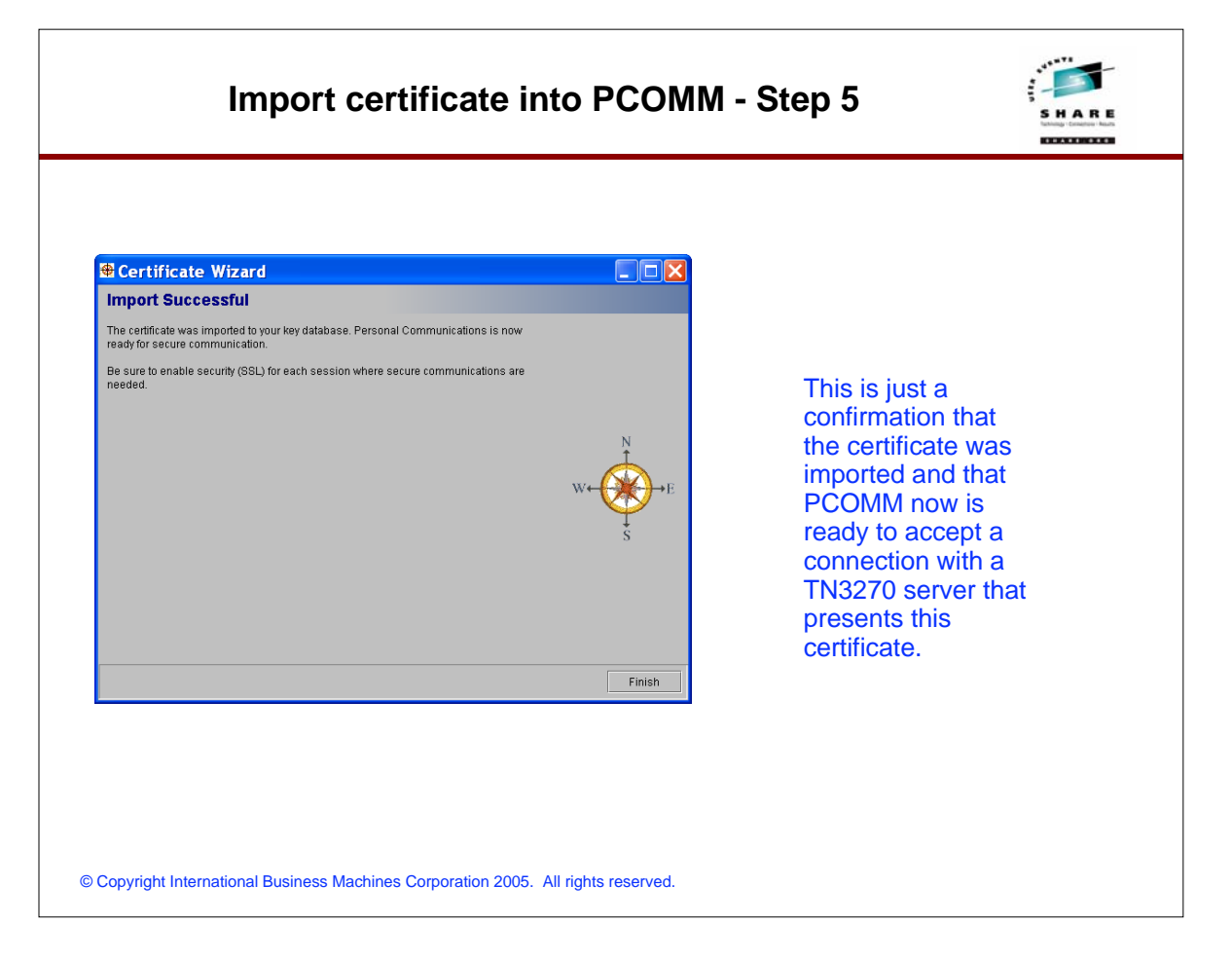

| Telnet3270         Hest Definition         Automatic Host Location         Advanced Security Setup         Host Name or<br>IP Address         Primary         mvrd938 tcp:roleigh ibm com         Backup 1         Backup 2 | 1. Select the<br>Communication<br>pulldown<br>2. Choose Configure<br>3. Choose "link<br>Parameters"                        |
|----------------------------------------------------------------------------------------------------|----------------------------------------------------------------------------------------------------|
| Ocpyright International Business Machines Corporation 2005. All rights                                                                                                    | 4. Point to your secure<br>TN3270 server port<br>number (in this<br>example 2024)<br>5. Check the "enable<br>Security" box |

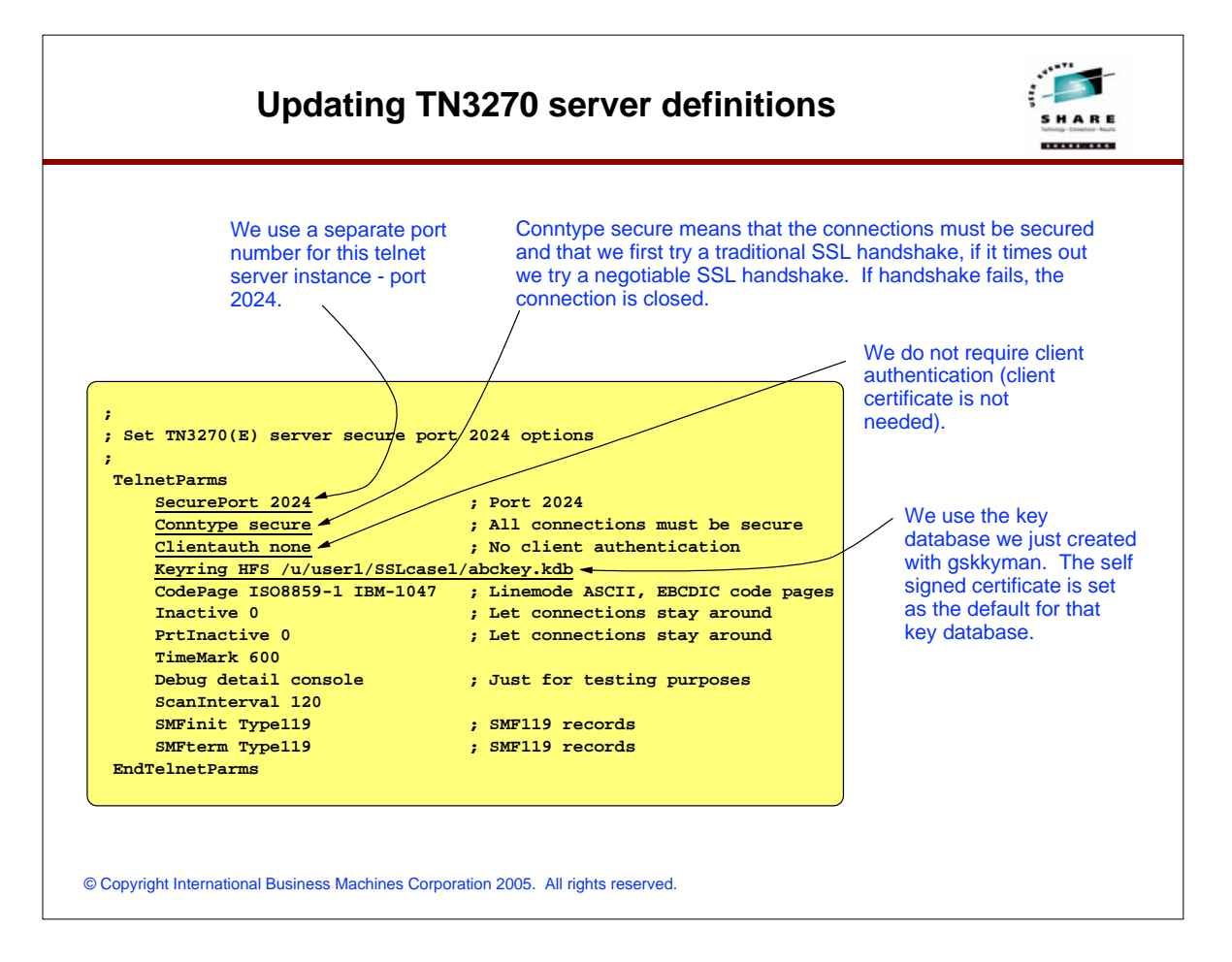

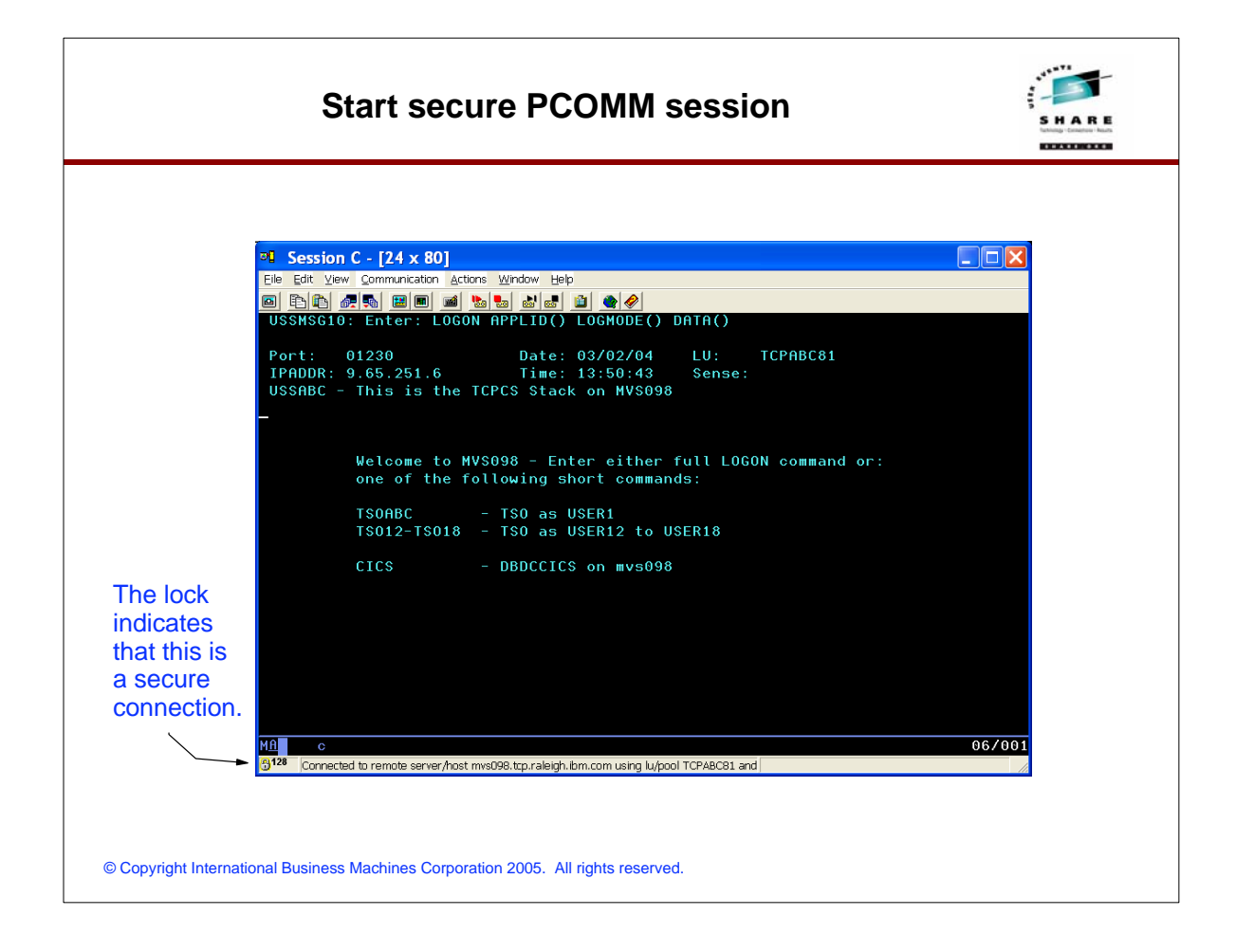

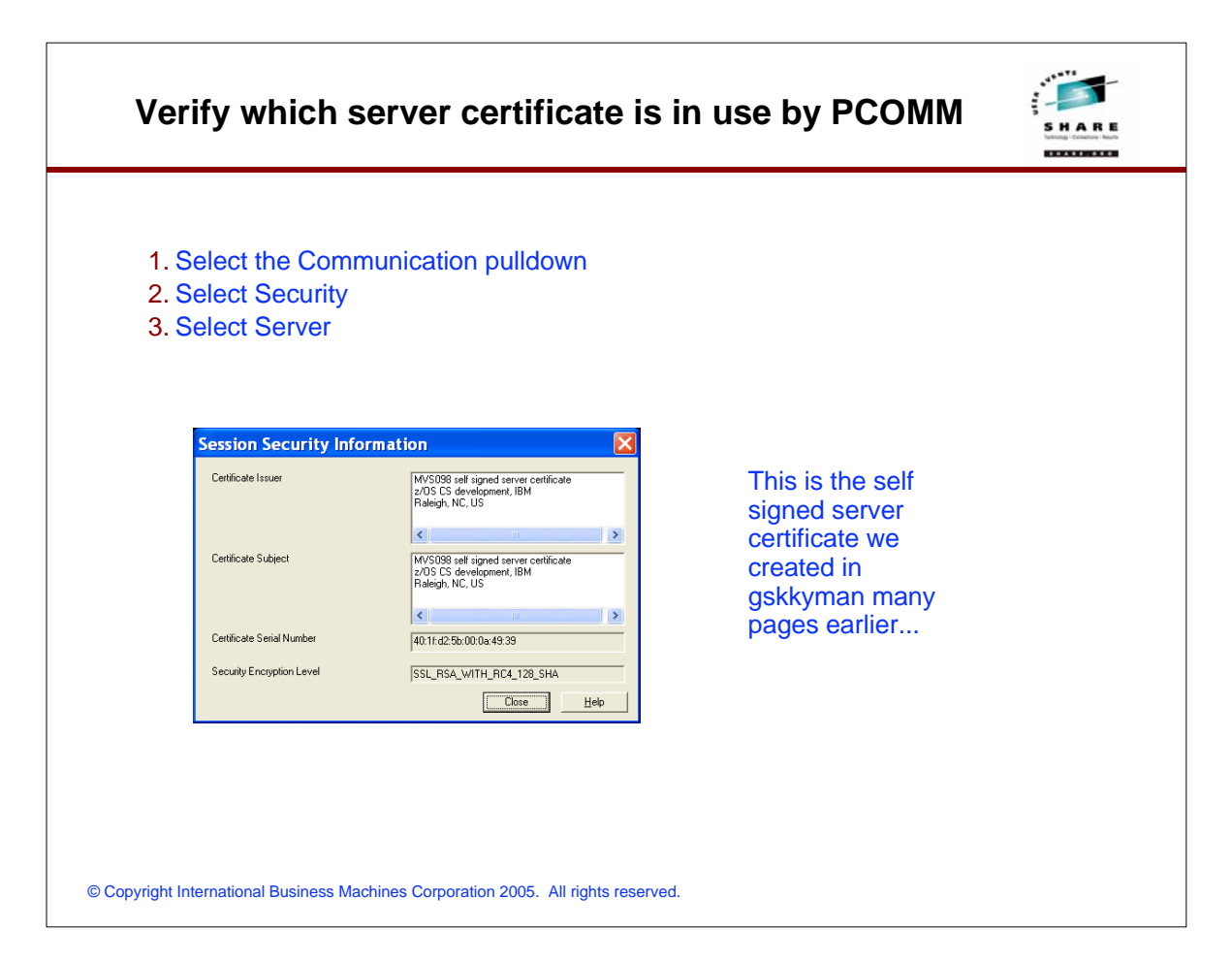

| WS_FTP Pro       Eile     Edit       Yiew     Sites       State     State             | itions Iools Help                                                                                |                                               |                                                                             |                                                                    |                                                                                                    | 1. Sta       | art WS_FTP Pr                        |
|---------------------------------------------------------------------------------------|--------------------------------------------------------------------------------------------------|-----------------------------------------------|-----------------------------------------------------------------------------|--------------------------------------------------------------------|----------------------------------------------------------------------------------------------------|--------------|--------------------------------------|
| Name<br>C. UPROGRAM FILES W/S<br>Name<br>Help<br>c. bak                               | _FTP PR0                                                                                         | díře ^<br>3/20<br>/20                         | Name                                                                        | 1 0[1 21                                                           | Size Type Modified                                                                                                    | Pro<br>2. Se | om Start<br>ograms<br>elect Options  |
| c0.cdb     client.crt     client.key     COMPLETE.wav     COMPLETE.wav     Delsil.isu | 1 KB CDB 2/1<br>1 KB Sec 9/1<br>1 KB KEY 9/1<br>12 KB Way 11,<br>15 KB Way 11,<br>56 KB ISU 2/2  | /20<br>4/21<br>4/21<br>1/11:<br>1/11:<br>8/20 |                                                                             |                                                                    |                                                                                                    | 3. Se<br>Op  | elect Program<br>ptions              |
| ERBOR.wav<br>EULA.txt<br>P ftpfind.exe<br>FTPInstUtils.dll                            | 10 KB Wav 11/<br>8 KB Text 8/2<br>29 KB Appli 9/2<br>48 KB Appli 7/1<br>257 KB Appli 9/2         | /1/1:<br>26/20<br>2/20<br>6/21<br>2/20        | Program Options                                                             | General                                                            |                                                                                                    |              |                                      |
| tppro2k.dll<br>tppro32.chm<br>tppro32.dll<br>tpsched.exe<br>tpscrpt.exe               | 340 KB Appli 12,<br>293 KB Com 8/5<br>495 KB Appli 10,<br>49 KB Appli 9/2<br>101 KB Appli 9/2    | 207<br>5/20<br>1/20<br>2/20<br>2/20           | Display     Toolbar     Command Bar     Transfers     Extensions            | E-Mail address: alfre<br>I ext viewer: note<br>Auto reconnect: Ope | rdch@us.ibm.com<br>spad.exe<br>en Last Local and Remote Folders                                                                                                    |              | Lam using th                         |
| 器 ftpsync.exe<br>fwsced.exe<br>gdiplus.dll<br>到前5.dll<br>到 lpsThumb.dll               | 97 KB Appli 9/2<br>89 KB Appli 9/2<br>1,667 KB Appli 4/2<br>364 KB Appli 3/5<br>132 KB Appli 9/2 | 2/201<br>2/201<br>22/21<br>5/201<br>2/201     | ASCII Filenames<br>SSL<br>Client Certificates<br>Trusted Authorities<br>SSH | Sound configuration: Wa                                            | ve  where the second second se |              | WS_FTP Pro<br>client Versior<br>8.02 |
| 65 object(s)                                                                          | 9,873 KB                                                                                         | >                                             | Logging<br>Firewall<br>Active Edit                                          |                                                                    |                                                                                                    |              | 2003.09.02 b                         |
| Connect                                                                               | Capcel                                                                                           | Help                                          | - Browser Integration                                                       |                                                                    |                                                                                                    |              | Ipswitch Inc.                        |

| Program Optior                                                                                                    | ns 🔀                                                                      |                                                                                                    |
|----------------------------------------------------------------------------------------------------|---------------------------------------------------------------------------|----------------------------------------------------------------------------------------------------|
| General<br>Internet Connection<br>Display<br>Command Bar<br>Command Bar<br>Transfers<br>ASCII Flenames<br>SSL<br>Client Certificates<br>Transfers<br>SSL<br>SSH | Trusted Authorities           Issued To         Issued By         Expires | <ol> <li>Select the "Trusted Authorities" tab and<br/>press the "Import" buttom</li> <li>Point to your downloaded certificate file</li> <li>Click OK</li> </ol>                                                   |
| Frewal<br>Active E dt<br>Browser Integration                                                                                                    | Eemove Esport Import                                                      | Certificate  Are you sure you with to add the following certificate as a trutted authority?  Issuer:  Organization: IBM Unit: z/OS CS development Common Name: MVS08 self signed server certificate Common Vision |
| Ope<br>Look j                                                                                                    | n ? X<br>jru 🔁 SSL_certificates 💽 🗢 🖻 📑 📰 •<br>rs0998_self_signed.crt     | Coding: 03 Subject Unit: z/DS CS development Unit: z/DS CS development Common Name: MVS058 self signed server certificate Country: US Time Valid: Mar 3 2004 16:54:51 GMT Through Oct 30 2006 16:54:51 OK         |

| Site Options                                                  |                                                                                                    |                                                                                                    |
|---------------------------------------------------------------|----------------------------------------------------------------------------------------------------|----------------------------------------------------------------------------------------------------|
| Stee Up for the section S - Advanced Section S - Advanced Sst | Host Info                                                                                                    | <ol> <li>In the normal connection<br/>definition panel, you select<br/>the Advanced tab</li> <li>You then select server type<br/>as FTP/SSL (AUTH SSL)</li> <li>In our case the secure FTP<br/>server listens on port 2021</li> </ol>                                                                                                    |
| Site Options                                                  | - mvs098-2021-secure                                                                                                    | Site Options - mvs098-2021-secure                                                                                                    |
| Hest Into                                                     | Advanced         Serger type:       FTP/SSL (AUTH SSL)         Hogt type:       FTP         FTP/SSL (AUTH SSL)         File/SSL (AUTH SSL)         File/SSL (AUTH SSL)         File/SSL (AUTH SSL)         File/SSL (AUTH SSL)         V Use Passive goods for data connections         Connection retries (0 - 40 attempts):       0         Connection retrig gelay (5 - 300 seconds):       30         Network timeout (53800 seconds):       55         Remote port (usually 21);       2021         Lieep alive (10-3600 seconds):       0 | Host Info       Advanced         Statup       Server type:         Advanced       Server type:         SSL       Hogt type:         Firewalt:       NONE         Vise Passive gode for data connections         Connection retries (0 + 40 attempts):       0         Connection retries (0 + 40 attempts):       0         Network; timeout (5 3600 seconds):       30         Network; timeout (5 3600 seconds):       0 |

| EXTENSIONS                                                                        | AUTH_TLS                                                                            | ; Enable TLS authentication                                                                                                    | <ul> <li>AUTH_TLS enables use of SS</li> </ul>                                                                                                    | L/TLS.                                                                                                    |
|-----------------------------------------------------------------------------------|-------------------------------------------------------------------------------------|----------------------------------------------------------------------------------------------------|----------------------------------------------------------------------------------------------------|----------------------------------------------------------------------------------------------------|
| SECURE_FTP                                                                        | REQUIRED                                                                            | ; Default is disabled.<br>; Authentication indicator<br>; ALLOWED (D)                                                                                           | - This server instance requires                                                                                                    | use of SSL/TLS.                                                                                                    |
| SECURE_LOGIN                                                                      | NO_CLIENT_AUTH                                                                      | ; REQUIRED<br>; Authorization level indicator<br>; NO_CLIENT_AUTH (D)<br>; REQUIRED                                                                             | <ul> <li>Do not require client certificat</li> <li>SECURE_CTRLCONN is really</li> </ul>                                                                                                    | tes in this test scenario. y not used by SSL/TLS - the                                                                                                    |
| SECURE_CTRLCONN                                                                   | PRIVATE                                                                             | ; VERIFY_USER<br>; Minimum level of security for<br>; the control connection<br>; CLEAR (D)                                                                     | control connection will always<br>in use. (Has meaning for Kerl                                                                                                    | s be secured when SSL/TLS is<br>beros support)                                                                                                    |
| SECURE_DATACONN                                                                   | PRIVATE                                                                             | ; SAFE<br>; PRIVATE<br>; Minimum level of security for<br>; the data connection                                                                                 | <ul> <li>This server instance requires secured too.</li> </ul>                                                                                                    | that the data connection be                                                                                                    |
| ;SECURE_PBSZ                                                                      | 16384                                                                               | ; CLEAR (D)<br>; SAFE<br>; PRIVATE<br>; Kerberos maximum size of the<br>; encoded data blocks<br>; Default value is 16384<br>; Valid range is 512 through 32768 | ; specified. The number to the fs<br>; that corresponds to the ciphers<br>; CIPHERSUITE SSL NULL MDS<br>; CIPHERSUITE SSL NULL SHA<br>CIPHERSUITE SSL RC4_MD5<br>CIPHERSUITE SSL RC4_MD5<br>CIPHERSUITE SSL RC4_SHA | <pre>r right is the cipherspec id<br/>uite's name.<br/>; 01<br/>; 02<br/>; 03<br/>; 04<br/>; 05<br/>; 06</pre>                                                                                                    |
|                                                                                   |                                                                                     |                                                                                                    | CIPHERSUITE SSL_DES_SHA<br>CIPHERSUITE SSL_3DES_SHA                                                                                                    | ; 09<br>; 0A                                                                                                    |
| Btw: if it is a<br>you created y<br>from the sam<br>member in to<br>you should re | long time since<br>rour FTP DATA<br>ple FTPSDATA<br>pip.SEZAINST -<br>e-create your | Use our self<br>signed certific <del>ate</del><br>as server<br>certificate.                                                                                     | KEYRING /u/user1/SSLcase1/abckey                                                                                                    | <pre>.kdb   ; It can be the name of an hfs   ; file (name starts with /) or   ; a resource name in the security   ; product (e.g., RACF)   ; Maximum time limit between full   ; TLS handshakes to protect data   ; connections   ; Default value is 100 seconds.</pre> |
| sample - it is                                                                    | now filled with                                                                     |                                                                                                    | FTPLOGGING TRUE                                                                                                    | ; Valid range is 0 through 86400                                                                                                    |

| WS_FTP Pro                        |                    |           |    |                                                                                                    |      |         |           |               |             |
|-----------------------------------|--------------------|-----------|----|----------------------------------------------------------------------------------------------------|------|---------|-----------|---------------|-------------|
| Eile Edit ⊻iew Sites Options      | Tools Help         |           |    |                                                                                                    |      |         |           |               |             |
| 題 🕄 🧟 🗗 🤞 🌾                       | <b>6</b> ' <b></b> |           |    |                                                                                                    |      |         |           |               |             |
| Address  ftp-authsst://mvsC 💌 🚮 🔻 | UserID user1       |           | Pa | assword xxxxx                                                                                                    | Port | 2021    | ☐ Ano     | nymous Go     |             |
| 🗈 🗀 C:\Program Files\WS_FTP Pro   |                    | -         |    | 🗈 🗀 /u/user1                                                                                                    |      |         |           | - 🔄           |             |
| Name                              | Size Type          | Modifie 🔨 |    | Name                                                                                                    |      |         | Size Type | Modified 🔨    |             |
| Help                              | File               | 2/3/20    |    | 🛄 alfred                                                                                                    |      |         | Folder    | 11/4/2000     |             |
| 🗐 c0.bak                          | 1 KB BAK .         | . 2/1/20  |    | awm                                                                                                    |      |         | Folder    | 4/21/2003 * 🔳 |             |
| 🖾 c0.cdb                          | 1 KB CDB.          | 2/1/20    |    | CC C                                                                                                    |      |         | Folder    | 3/27/2001     |             |
| E client.crt                      | 1 KB Sec           | 9/14/2    |    | i cert                                                                                                    |      |         | Folder    | 1/22/2003 *   |             |
| 🔟 client.key                      | 1 KB KEY.          | . 9/14/2  |    | itigroup                                                                                                    |      |         | Folder    | 8/1/2003 12   |             |
| COMPLETE.wav                      | 12 KB Wav.         | . 11/1/1: |    | firewallstuff                                                                                                    |      |         | Folder    | 2/20/2000 *   |             |
| CONNECT.wav                       | 15 KB Wav.         | 11/1/1:   |    | ftpnat                                                                                                    |      |         | Folder    | 7/24/2003 *   |             |
| ERROR.wav                         | 10 KB Wav.         | 11/1/1:   |    | Itptest                                                                                                    |      |         | Folder    | 8/6/2002 12   |             |
| EULA.txt                          | 8KB Text.          | . 8/26/21 | 1  | fwcert                                                                                                    |      |         | Folder    | 2/3/2003 12   |             |
| tphnd.exe                         | 29 KB Appli.       | 9/2/20    | -  | gog                                                                                                    |      |         | Folder    | 7/10/2001     |             |
| S Provense di                     | 48 KB Appli.       | 0/0/20    | -  | idap                                                                                                    |      |         | Folder    | 2/2/2004 7:   |             |
| S Rease 21. dll                   | 207 KB Appli.      | 12/20/    |    | m4                                                                                                    |      |         | Folder    | 9/21/1999     |             |
| S Reprozk.dli                     | 340 KB Appli.      | 0/5/207   |    | mqueue                                                                                                    |      |         | Folder    | 9/20/1999     |             |
| Ropro32.dll                       | 495 KB Appli       | 10/1/20   | 1  | muueh                                                                                                    |      |         | Folder    | 4/13/2000     |             |
| The schedeve                      | 49 KB Appli.       | 9/2/20    |    | netstat v4                                                                                                    |      |         | Folder    | 1/30/2000 1   |             |
| A finscrit exe                    | 101 KB Appli       | 9/2/20    |    | notes                                                                                                    |      |         | Folder    | 5/9/2002 1:   |             |
| Stosync.exe                       | 97 KB Appli.       | 9/2/20    |    | Nov2001 cert                                                                                                    |      |         | Folder    | 11/12/2001    |             |
| K fwsced.exe                      | 89 KB Appli.       | 9/2/20    |    | certs                                                                                                    |      |         | Folder    | 11/5/2001     | The second  |
| 🛐 gdiplus. dll                    | 1,667 KB Appli.    | 4/22/2    |    | 🛄 sSSLselfrmdir                                                                                                    |      |         | Folder    | 2/3/2004 1    | I NE IOCK   |
| 🔊 ij15.dl                         | 364 KB Appli.      | 3/5/20    |    | server_root                                                                                                    |      |         | Folder    | 3/16/2003     | indiantes a |
| 🛐 lpsThumb.dll                    | 132 KB Appli.      | 9/2/20    |    | 📃 smtprfcs                                                                                                    |      |         | Folder    | 11/7/2001     | indicates a |
| ipswitch.crt                      | 1 KB Sec           | 9/14/2    |    | i source                                                                                                    |      |         | Folder    | 5/7/2001 1: 🤍 | SACURA      |
| <                                 | 100 0              | >         | 20 | <                                                                                                    |      |         | - i ·     | >             | Scoure      |
| 64 object(s) 9                    | L813 KB            |           |    | 177 object(s)                                                                                                    | 1.   | ,608 KB |           |               | connection. |
|                                   |                    |           |    | - 1 CARLES WAS ADDRESS OF THE CONTROL OF THE CONTROL OF THE |      |         |           |               |             |

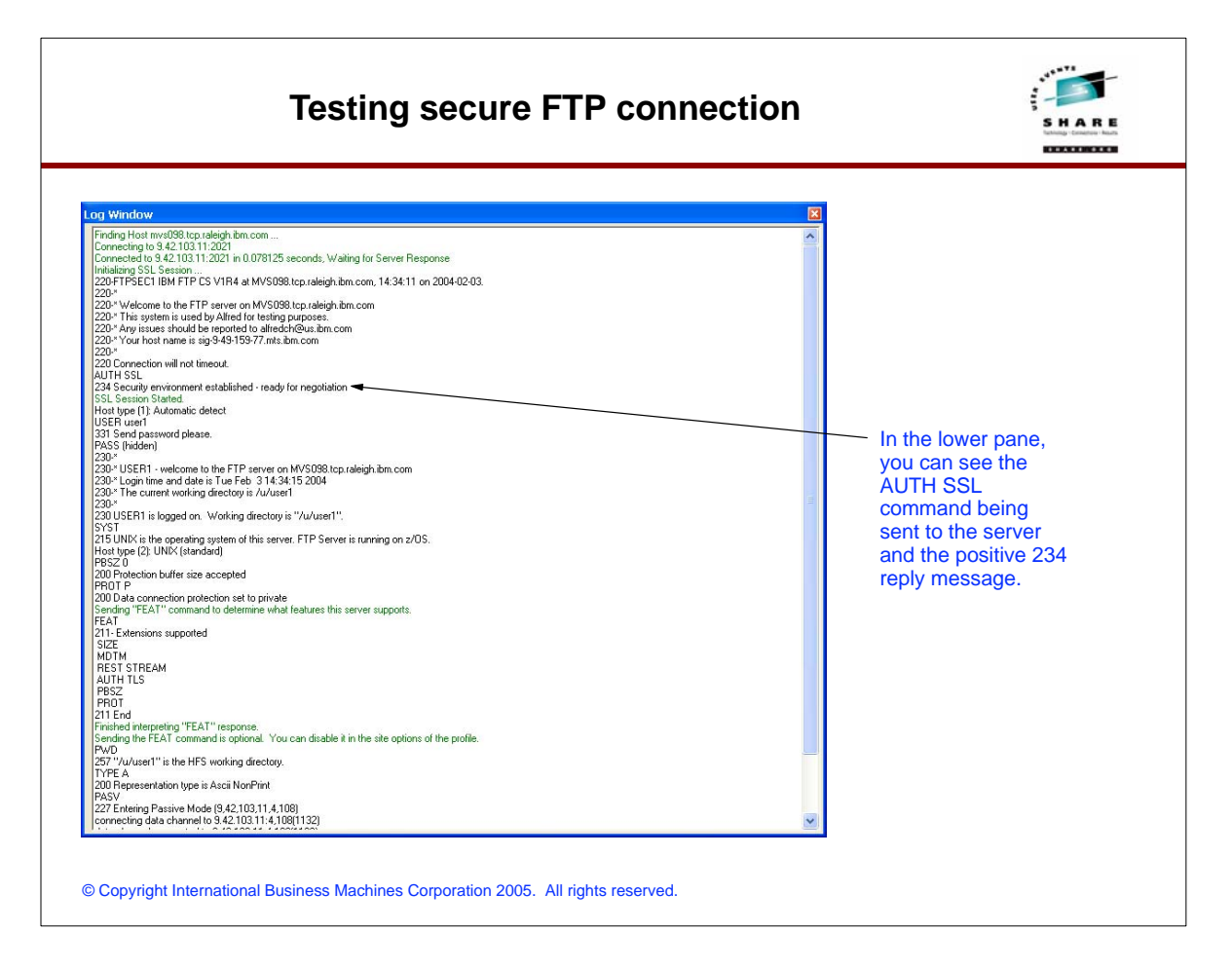

# FTP server activity log example

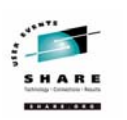

 EZYFS501
 ID=FTPSEC100001
 CONN
 starts
 Client
 IPaddr=::fff:9.49.159.77
 hostname=sig-9-49-159-77.mts.ibm.com

 EZYFS541
 ID=FTPSEC100001
 SECURE
 OK
 Mechanism=TLS-P

 EZYFS561
 ID=FTPSEC100001
 ACCSS
 OK
 USERID=USERI

 EZYFS671
 ID=FTPSEC100001
 ALLOC
 OK
 USERID=USERI

 EZYFS671
 ID=FTPSEC100001
 ALLOC
 OK
 Release HFS filename=/u/userl/testftp/filed2.txt

 EZYFS621
 ID=FTPSEC100001
 TRANS
 HFS filename=/u/userl/testftp/filed2.txt

 EZYFS631
 ID=FTPSEC100001
 TRANS
 Stru=F Modes5
 Type=A Output=15

 EZYFS521
 ID=FTPSEC100001
 TRANS
 Reply=250
 Transfer completed successfully.

 EZYFS521
 ID=FTPSEC100001
 TCANS
 Input=0
 bytes Output=1911

The activity log will include a SECURE entry that indicates the session is secured using TLS.

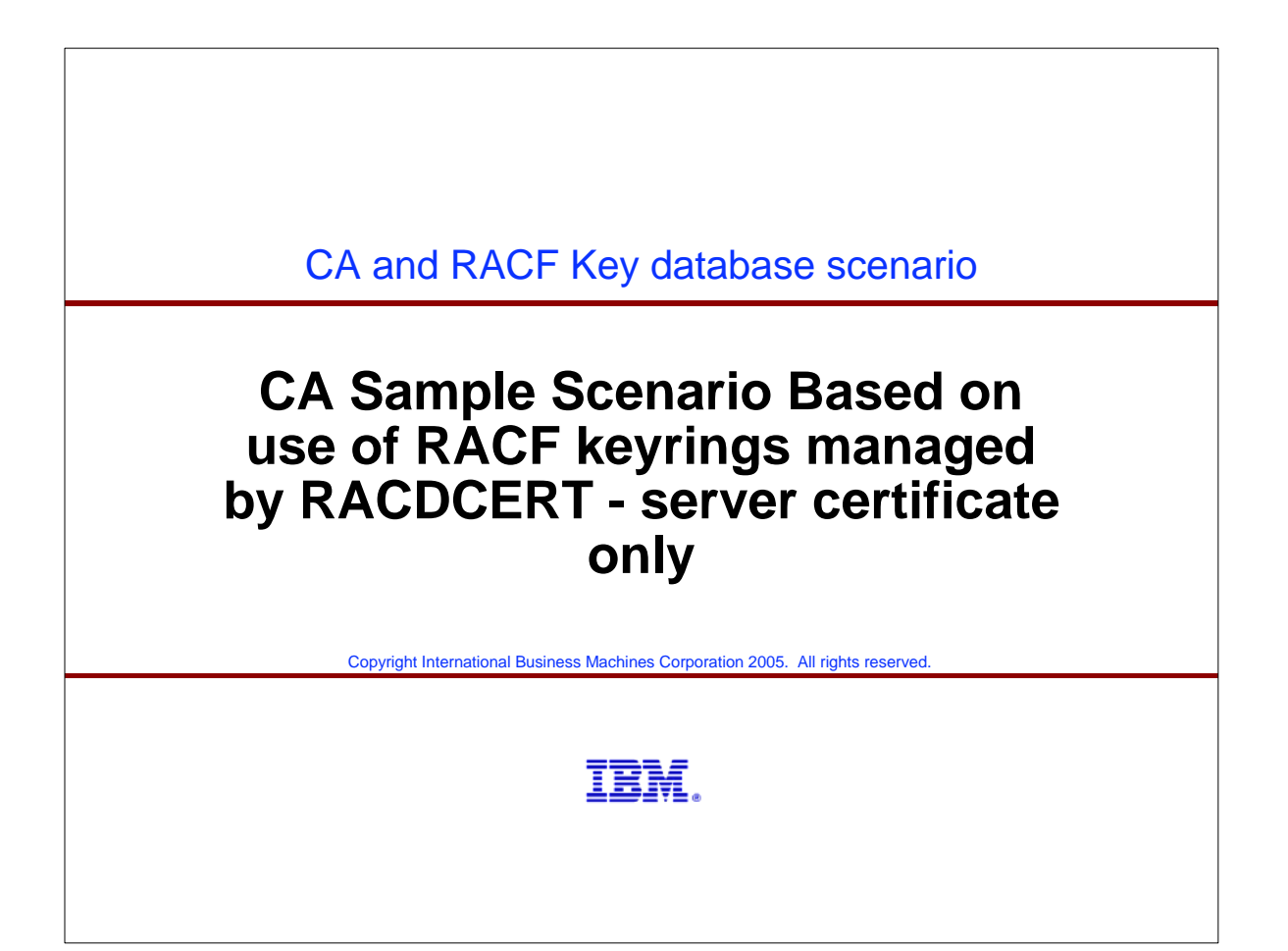

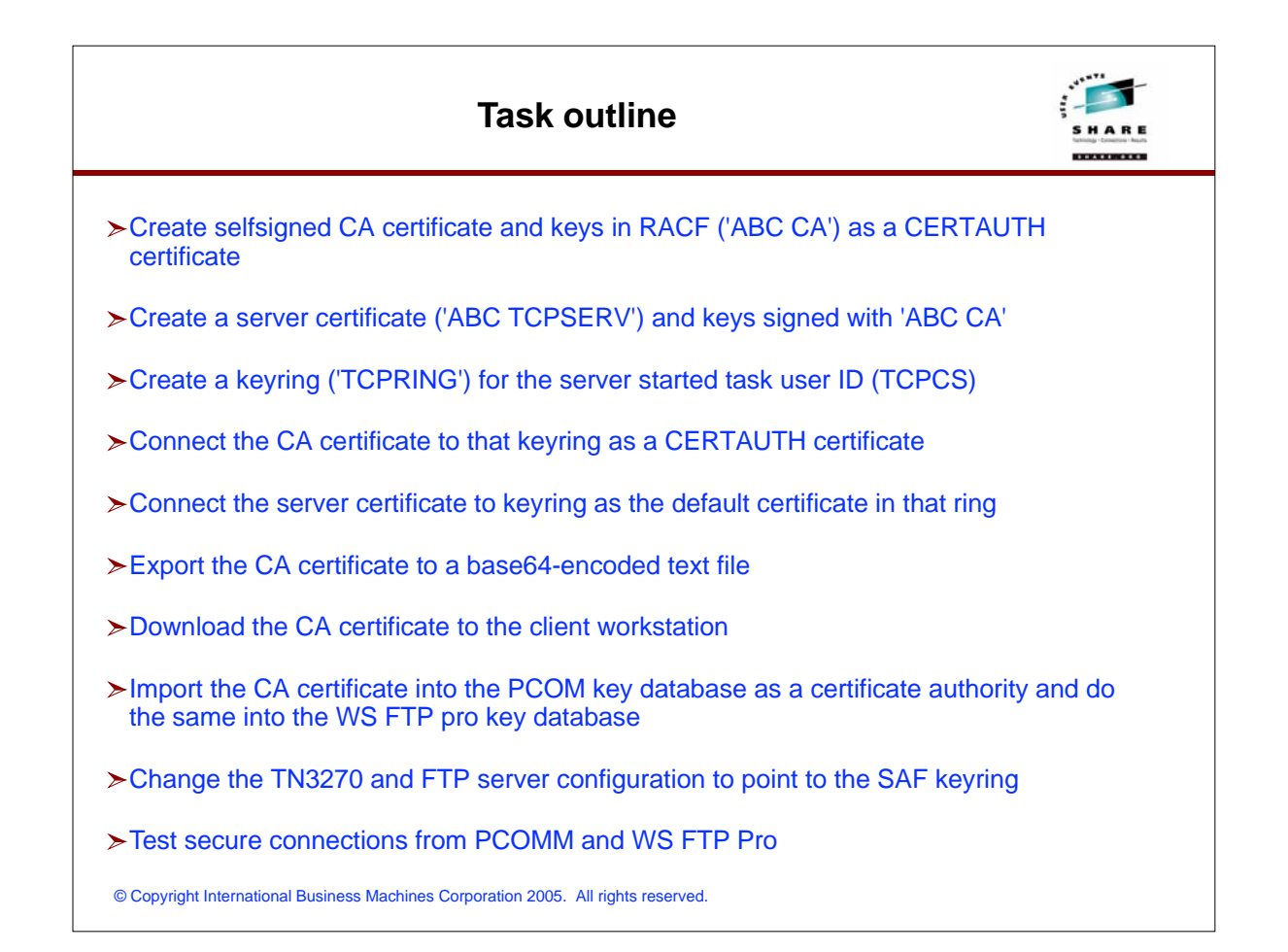

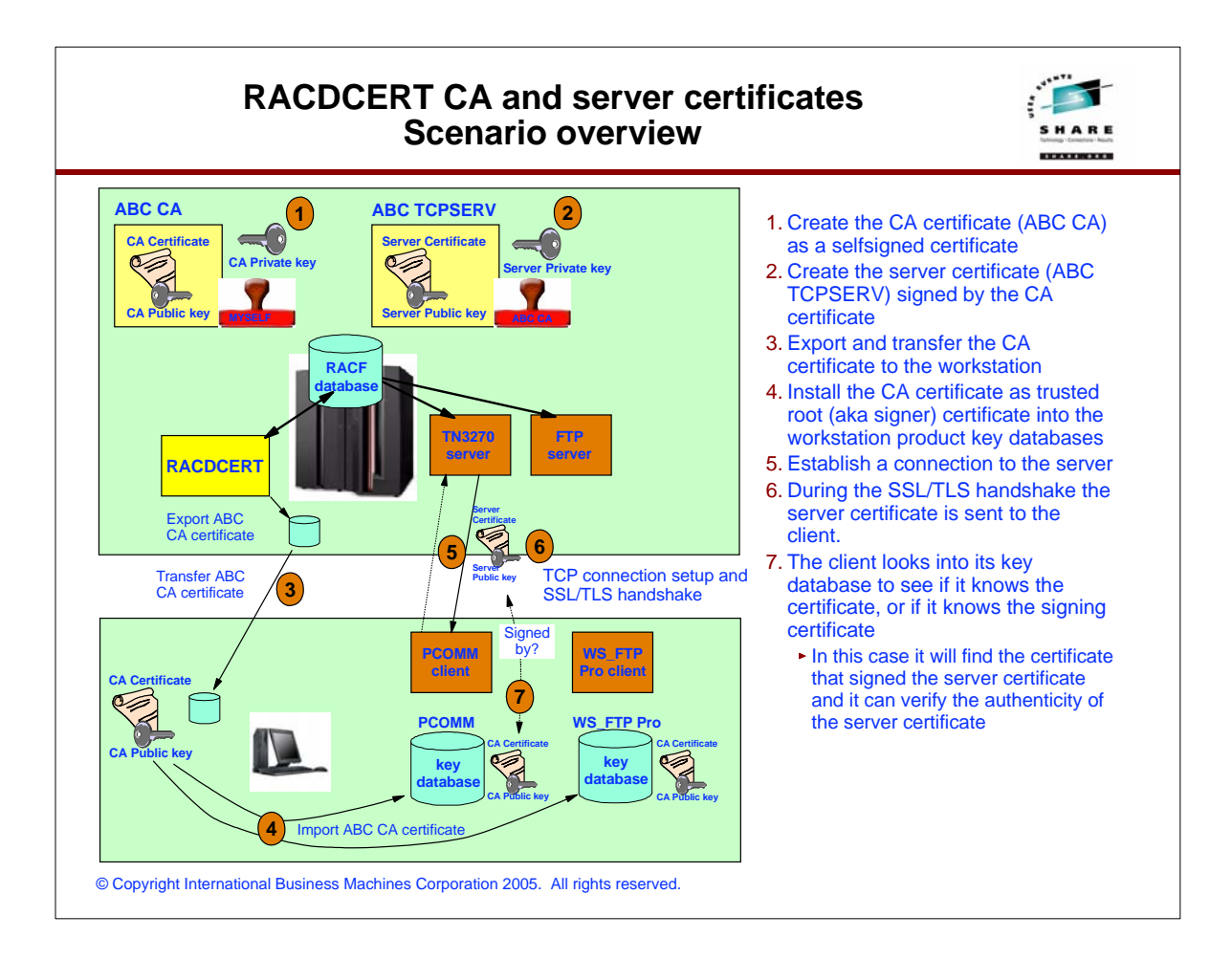

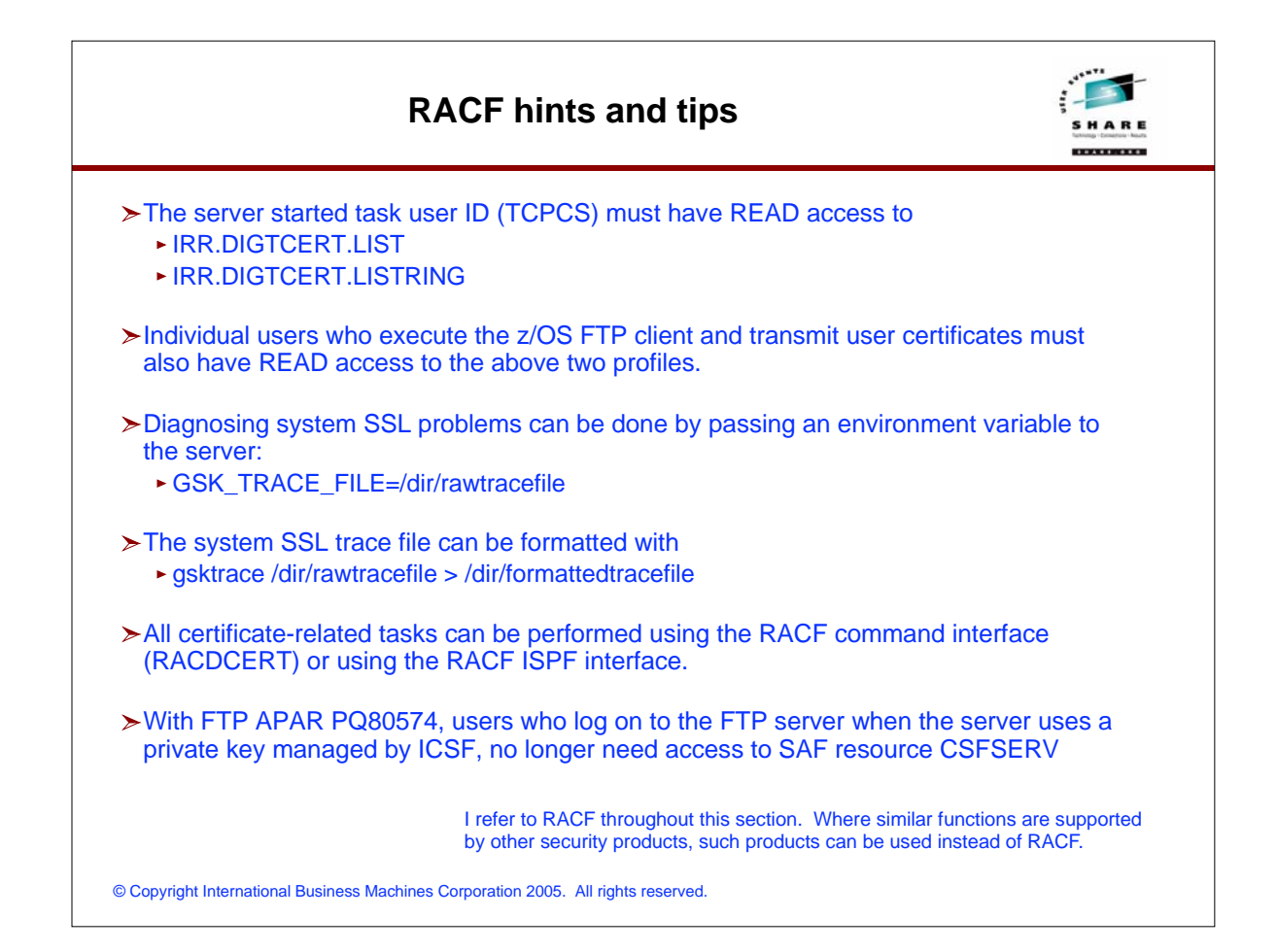

| Create certificates and key rings in RACF |                                                         |                                                       |  |  |  |  |
|-------------------------------------------|---------------------------------------------------------|-------------------------------------------------------|--|--|--|--|
| //ALFRED                                  | CI JOB 1,ALFRED,CLASS=A,MSGCLASS=X,NOTIFY=USER1         |                                                       |  |  |  |  |
| //IEFPRO                                  | C EXEC PGM=IKJEFT01,REGION=4M,DYNAMNBR=10               |                                                       |  |  |  |  |
| //SISISP                                  | N DD *                                                  |                                                       |  |  |  |  |
| PACDCEPT                                  |                                                         | <ul> <li>Create our selfsigned CA</li> </ul>          |  |  |  |  |
| RACDCERT                                  | SIBJECTSDN(CN('ABC CA') +                               | certificate by which all our other                    |  |  |  |  |
|                                           | OU('CS Z/OS CA') +                                      | certificates will be signed.                          |  |  |  |  |
|                                           | O('IBM') +                                              | _                                                     |  |  |  |  |
|                                           | C('US')) +                                              |                                                       |  |  |  |  |
|                                           | NOTBEFORE(DATE(2004-01-01)) +                           |                                                       |  |  |  |  |
|                                           | NOTAFTER(DATE(2010-12-31)) +                            |                                                       |  |  |  |  |
|                                           | WITHLABEL('ABC CA')                                     |                                                       |  |  |  |  |
| RACDCERT                                  | ID(TCPCS) GENCERT +                                     | <ul> <li>Create our server certificate and</li> </ul> |  |  |  |  |
|                                           | SUBJECTSDN(CN('ABC TCPSERV') +                          | sign it with our CA certificate.                      |  |  |  |  |
|                                           | OU('CS Z/OS TCPSERV') +                                 |                                                       |  |  |  |  |
|                                           | O('IBM') +                                              |                                                       |  |  |  |  |
|                                           | C('US')) +                                              | / Export our CA certificate so we                     |  |  |  |  |
|                                           | NOTBEFORE(DATE(2004-01-01)) +                           | can download and install as                           |  |  |  |  |
|                                           | NOTAFTER(DATE(2010-12-31)) +                            | trusted root in PCOMM's and                           |  |  |  |  |
|                                           | STONUTTU (CEPTAITTU LAPET (LAPC CAL))                   | WS_FTP Pro's key databases                            |  |  |  |  |
| RACIDCERT                                 | CERTAITH EXPORT(LAREL('ARC CA')) DSN('HSER1 ARCCA R64') |                                                       |  |  |  |  |
| RACDCERT                                  | ID(TCPCS) ADDRING(TCPRING)                              | Create our server keyring                             |  |  |  |  |
| RACDCERT                                  | ID(TCPCS) CONNECT(CERTAUTH LABEL('ABC CA') +            | , ,                                                   |  |  |  |  |
|                                           | RING(TCPRING)                                           | Connect both our CA and our                           |  |  |  |  |
| RACDCERT                                  | ID(TCPCS) CONNECT(LABEL('ABC TCPSERV') +                | server certificate to that keyring                    |  |  |  |  |
|                                           | RING(TCPRING) DEFAULT)                                  | and set the server certificate as                     |  |  |  |  |
| RACDCERT                                  | ID(TCPCS) LISTRING(TCPRING)                             | the default key and certificate in                    |  |  |  |  |
| /*                                        |                                                         | that ring.                                            |  |  |  |  |

## Import RACF CA (signer) certificate into PCOMM's key database

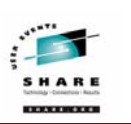

|                                                                                                    | same certificate                                                                                                    |                                                                                                    |
|----------------------------------------------------------------------------------------------------|----------------------------------------------------------------------------------------------------|----------------------------------------------------------------------------------------------------|
| DB-Type: CMS key database file<br>File Name: C\Documents and Settings\Alfred Christe<br>Token Labet:                                                                                                    | the selfsigned<br>certificate, or you<br>can choose to us<br>the PCOMM key<br>management                                                                                                    |                                                                                                    |
| Signer Certificates                                                                                                    |                                                                                                    | Add component (both                                                                                                    |
| ABC CA<br>ms039, self, signed<br>Thawte Personal Freemium CA<br>Thawte Personal Basic CA<br>Thawte Personal Basic CA<br>Thawte Perenium Server CA<br>Thawte Server CA<br>RSA Secure Server Centification Authority<br>VeriSign Class 1 CA Individual Subscriber-Persona No<br>VeriSign Class 1 CA Individual Subscriber-Persona No<br>VeriSign Class 1 Public Primary Certification Authority<br>Verisign Class 3 Public Primary Certification Authority<br>Verisign Class 3 Public Primary Certification Authority<br>Verisign Class 3 Public Primary Certification Authority<br>The requested action has successfully completed | ABC CA           Key Size:         1024           Certificate Property:         1024           Version         X509 V3           Serial Number:         0           Issued to:         0           cm=ABC CA         0           0 = IBM         1           Issued to:         0           0 = IBM         0           Valid from February 3, 2004 to December 31, 2010                                                                                                    | Delete       PCOMM Utilities         ViewEdit       option in start         Extract       You open your         PCOMM       keydatabase         (remember the password!), choose       to work with signed         certificates, push       Add select the |
|                                                                                                    | Values, Values, V | Add, select the<br>downloaded CA<br>certificate from<br>RACF, and install<br>that as a trusted<br>root.                                                                                                    |

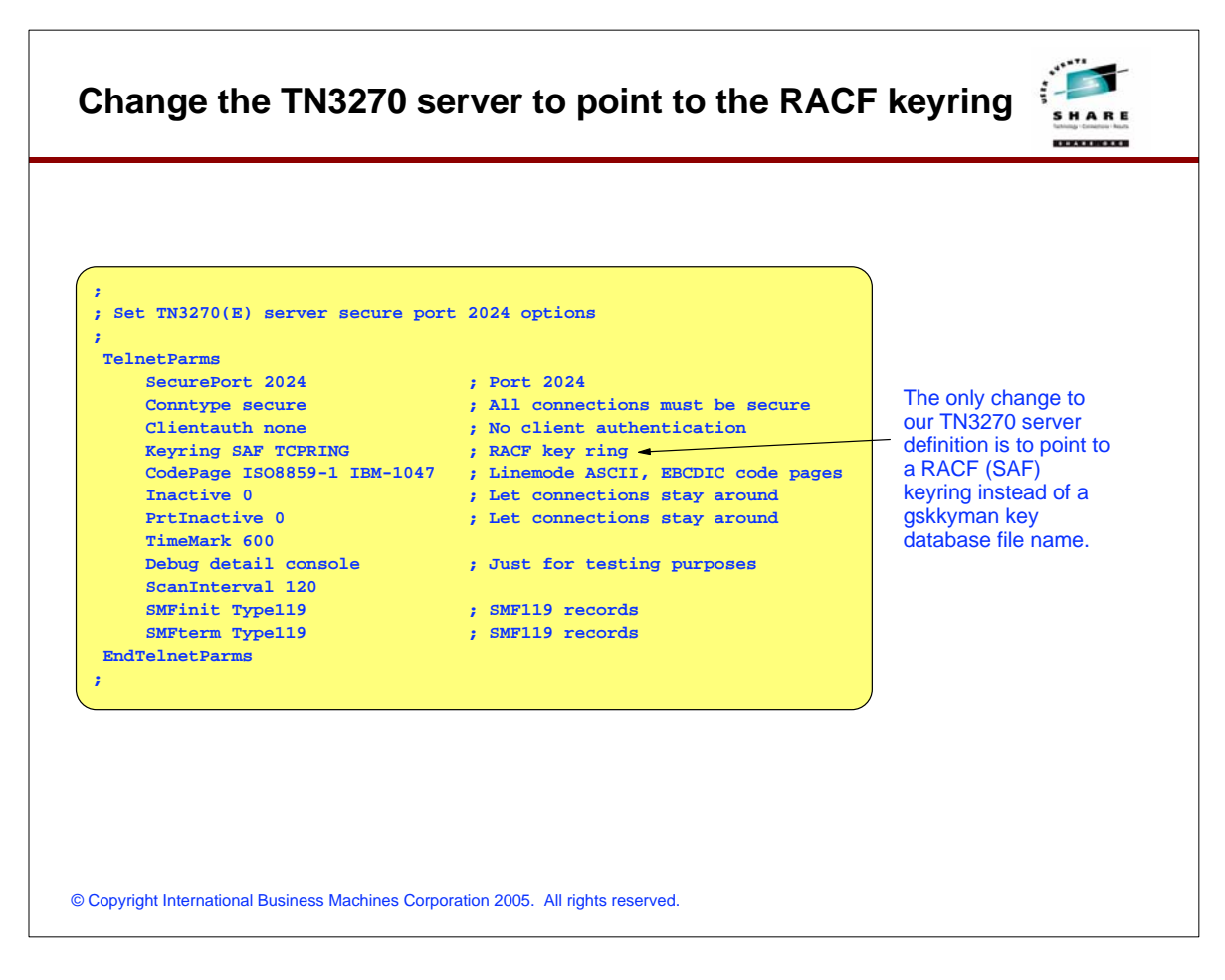

#### Test TN3270 server

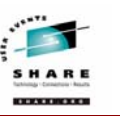

| OPTION ===> _                                                                                                    | PF SCROLLABLE PRIMARY OPTION MEN                                                                                                    | U SCROLL ===> PAGE                                                                                                    |
|----------------------------------------------------------------------------------------------------|----------------------------------------------------------------------------------------------------|----------------------------------------------------------------------------------------------------|
| The time is 4:03 P.M.                                                                                                    | on February 3, 2004 (04.034)                                                                                                    |                                                                                                    |
| 1         BROWSE         -           1F         OBROWSE         -           2         EDIT         -           2F         OEDIT         -           3F         UTLLITES         -           6         COMMAND         -           8         SMP/E         -           10         DB2         -           15         ISMF         -           15         ISMF         -           15         SMP/E         -           16         DB2         -           17         DB2         SHOBOX         -           18         SMOBOX2         -         S           19         IPCS         -         I           CSF         ICSF         -         S           3         SUD/MYSS         -         M           0         ISPF PARMS         -         S           4         FOREGROUD         1         -         S           7         DIALOG TEST         -         P           A         APPC         -         A           CH         CHANGES         -         S           D <t< th=""><th>isplay source data or output lis<br/>penMVS Browse Files (08R0WSE)<br/>reate or change source data<br/>penMVS Edit Files (0EDIT)<br/>erform utlity functions<br/>nter TSO command or CLIST<br/>MP/E Dialogs<br/>erform DATHBASE 2 Interactive Fur<br/>nteractive Storage Management Fac<br/>penMVS ISPF Shell<br/>esource Access Control Facility<br/>pool Display and Search Facility<br/>RIMARY menu for SANDBOX Suppor<br/>CCONDRYY menu for SANDBOX Suppor<br/>ocal Tools and Utilities ( ASI<br/>nteractive Problem Control System<br/>nteractive Problem Control Suster<br/>ntergated Cryptogr<br/>VS Debugger<br/>pecify terminal and<br/>nvoke foreground is<br/>prove form dialog test<br/>PPC/NVS Administra-<br/>ummary of changes<br/>ATA INTERFILE TRAN<br/>s or commands to se<br/>098.tp:raleigh.bm.com using Wp</th><th>ting     We are no longer usin<br/>a selfsigned server<br/>certificate now.       nctions<br/>cility     The server certificate<br/>(subject) is now<br/>different from the<br/>issuer. The issuer is<br/>our CA certificate.       Information     Image: CA<br/>CS Z/OS, IBM</th></t<> | isplay source data or output lis<br>penMVS Browse Files (08R0WSE)<br>reate or change source data<br>penMVS Edit Files (0EDIT)<br>erform utlity functions<br>nter TSO command or CLIST<br>MP/E Dialogs<br>erform DATHBASE 2 Interactive Fur<br>nteractive Storage Management Fac<br>penMVS ISPF Shell<br>esource Access Control Facility<br>pool Display and Search Facility<br>RIMARY menu for SANDBOX Suppor<br>CCONDRYY menu for SANDBOX Suppor<br>ocal Tools and Utilities ( ASI<br>nteractive Problem Control System<br>nteractive Problem Control Suster<br>ntergated Cryptogr<br>VS Debugger<br>pecify terminal and<br>nvoke foreground is<br>prove form dialog test<br>PPC/NVS Administra-<br>ummary of changes<br>ATA INTERFILE TRAN<br>s or commands to se<br>098.tp:raleigh.bm.com using Wp | ting     We are no longer usin<br>a selfsigned server<br>certificate now.       nctions<br>cility     The server certificate<br>(subject) is now<br>different from the<br>issuer. The issuer is<br>our CA certificate.       Information     Image: CA<br>CS Z/OS, IBM |
|                                                                                                    | Certificate Serial Number                                                                                                    | 03                                                                                                    |
|                                                                                                    | Security Encryption Level                                                                                                    | SSL_RSA_WITH_RC4_128_SHA                                                                                                    |
|                                                                                                    |                                                                                                    | Close Help                                                                                                    |

| Program Options | Led By Expire<br>( CSZMS CA. Jan 1<br>4, 2/OS CS develo Mar 3 | e process as before:<br>he CA certificate to<br>FTP Pro's trusted<br>prities.              |                    |
|-----------------|---------------------------------------------------------------|--------------------------------------------------------------------------------------------|--------------------|
|                 | Export Import Cancel Help Cancel Certif                       | ficate<br>Certificate Information<br>ar:<br>                                               |                    |
|                 | Com<br>Cour<br>Time                                           | rmon Name: ABC CA<br>untry: US<br>ve Valid: Jan 1 2004 05:00:00 GMT Through Jan 1 201<br>[ | 11 04 59 59<br>Сок |

#### Modify the FTP server's configuration and test secure FTP transfers

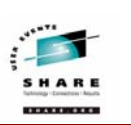

KEYRING topring The only change ; It can be the name of an hfs that is needed to our ; file (name starts with /) or FTP server's ; a resource name in the security FTP.DATA is to now ; product (e.g., RACF) point to a RACF keyring. **WS\_FTP** Pro Please note you Eile Edit Yiew Sites Options Iools Help 3 🕄 😫 🧟 🕼 🖋 🖋 😭 🖼 don't specify the keyword SAF (as Address [ftp-authssk://mvsC - 🔒 - UserID user1 Password \*\*\* Port 2021 Anonymous Go you did for the 🗈 🗀 C:\Documents and Settings\Alfred Christensen\My Documents\💌 🚔 🔁 🦳 /u/user1 -TN3270 server). Name Mabcca.ctt Mvs098\_self\_signed.ctt 
 Size
 Type
 Modified

 1 KB
 Sec...
 2/3/2004 3

 gned.crt
 2 KB
 Sec...
 2/3/2004 1
 Size Type Modified Name You just enter the 11/4/2000 \* 4/21/2003 \* 3/27/2001 \* 1/22/2003 \* Folde airred awm cc cert Folder Folder **RACF** keyring name. Folder citigroup firewallstuff Folder 8/1/2003 12 Folder Folder Folder 2/20/2000 <sup>•</sup> 7/24/2003 <sup>•</sup> 8/6/2002 1; 2/3/2003 1; ftptest + Folder gcg Idap Folder 7/10/2001 Folder 2/2/2004 7: 9/21/1999 \* mqueue Folder 9/20/1999 Folder Folder Folder 4/19/2000 <sup>-</sup> 1/30/2003 <sup>-</sup> 1/30/2000 <sup>-</sup> 5/9/2002 1; mt myweb netstat\_v4 Folder notes Nov2001 cert Folder 11/12/2001 oct2001\_certs Folder Folder 11/5/2001 · 2/3/2004 1· 3/16/2003 · server\_root Folder > P 1,608 KB 2 KB 177 object(s) 2 object(s) Disconnect Help Option About Egit © Copyright International Business Machines Corporation 2005. All rights reserved.

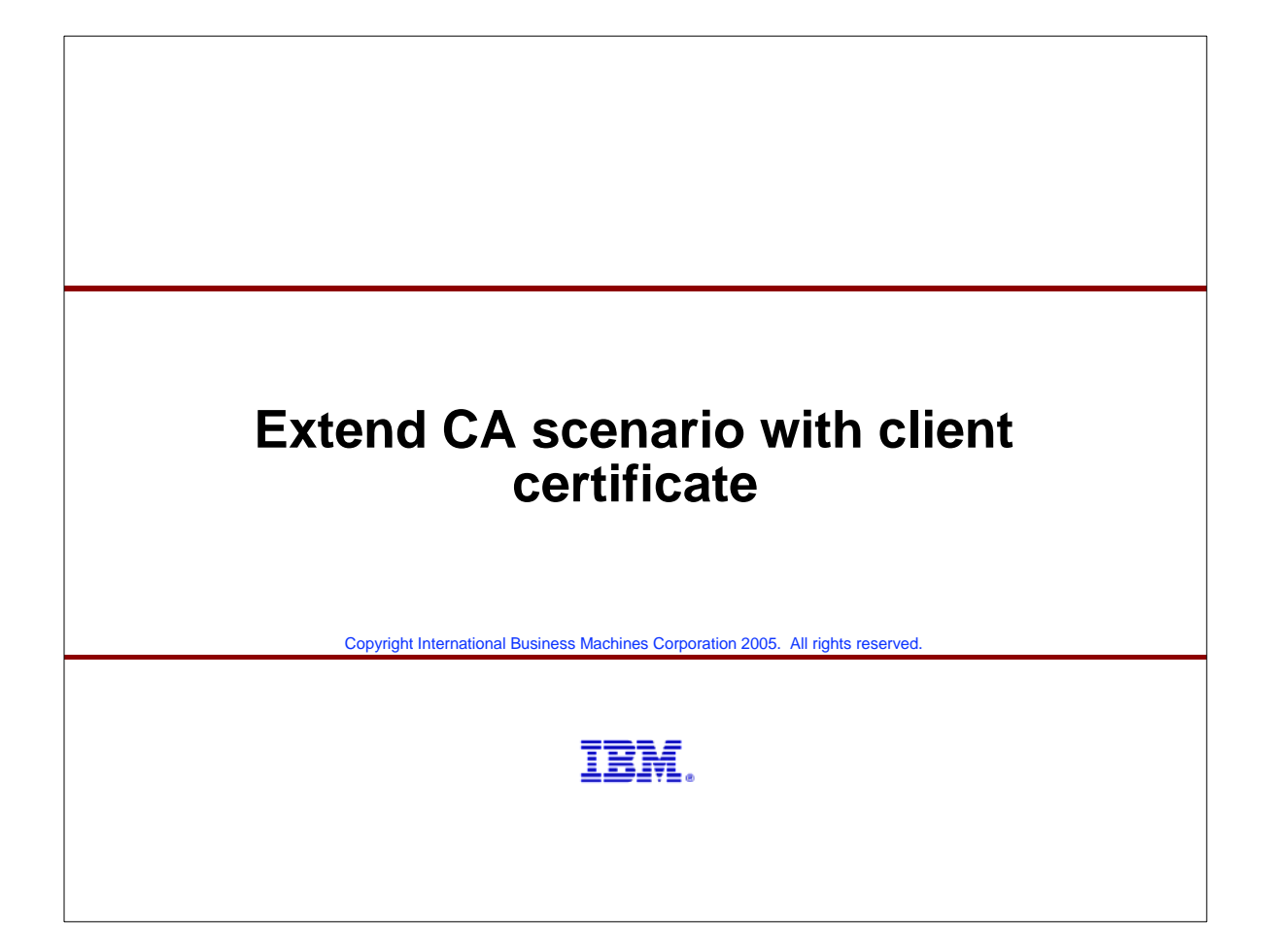

#### Task outline ≻Create a personal certificate and keys for USER1 in RACF ≻Create a keyring owned by USER1 - the 'USER1RING' keyring ≻Connect the CA certificate ('ABC CA') to USER1RING ➤Connect USER1's personal certificate to USER1RING as the default certificate >I use two different methods for providing PCOMM and WS\_FTP Pro with client certificates - both methods can be used with any of the two products (just illustrating both): >PCOMM: • Use PCOMM's key management utilities to generate a new key pair (private and public) and a certificate request file • Upload the certificate request file z/OS • Use RACDCERT to generate a certificate based on the request, sign it with our CA certificate, and add it to USER1's keyring • Export the certificate, download to the workstation, and receive it into PCOMM's key database associated with the keypair that was generated earlier >WS\_FTP Pro • Export USER1's personal certificate from and private key from RACF into a password protected PKCS#12 data set in DER format • Download PKCS#12 data set in binary to the workstation • Import USER1's personal certificate and private key as a client certificate into WS FTP Pro's key databases ➤ Configure the FTP server and the TN3270 server to require client authentication ➤ Configure PCOMM and WS FTP Pro to send client certificates

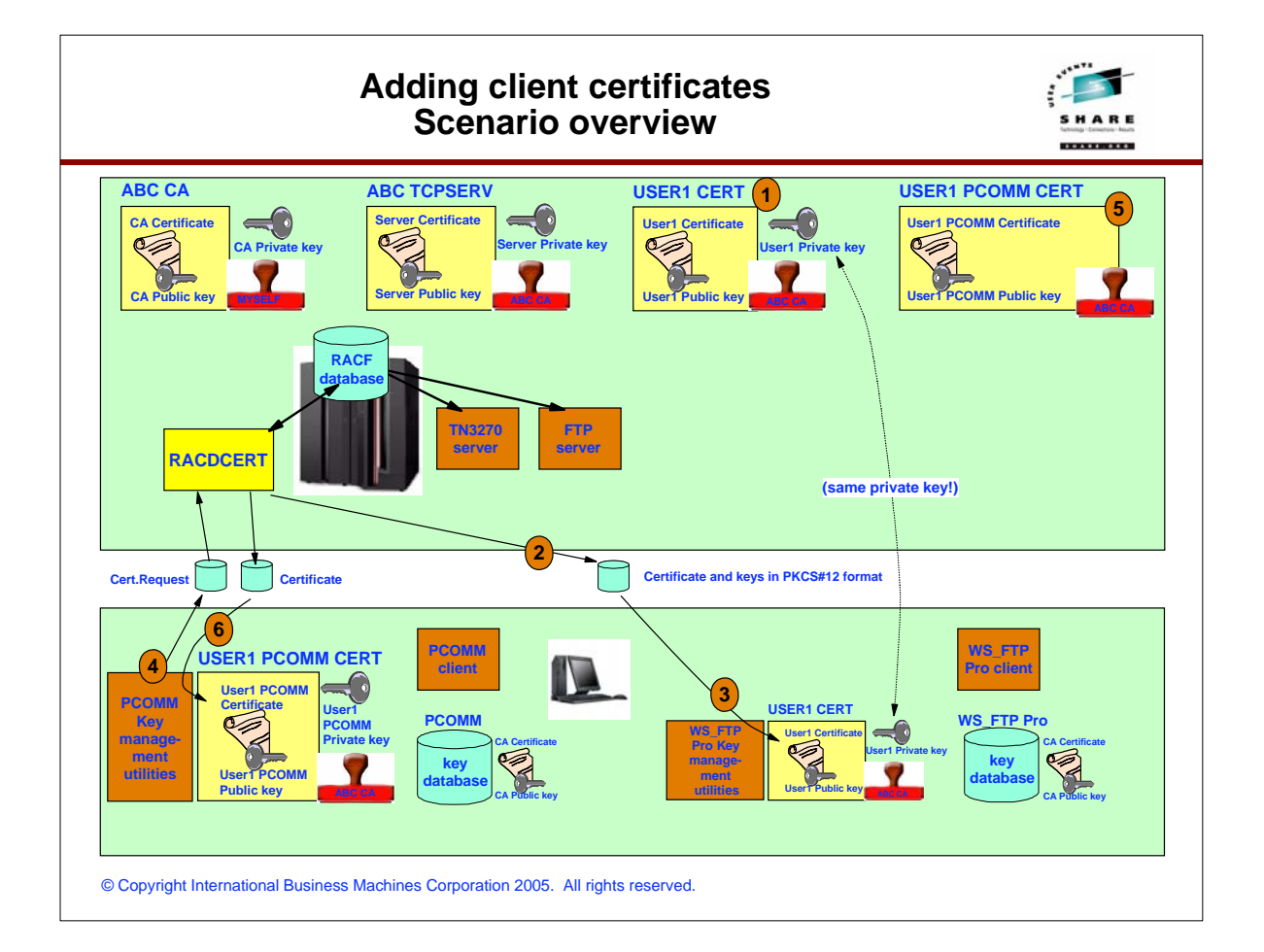

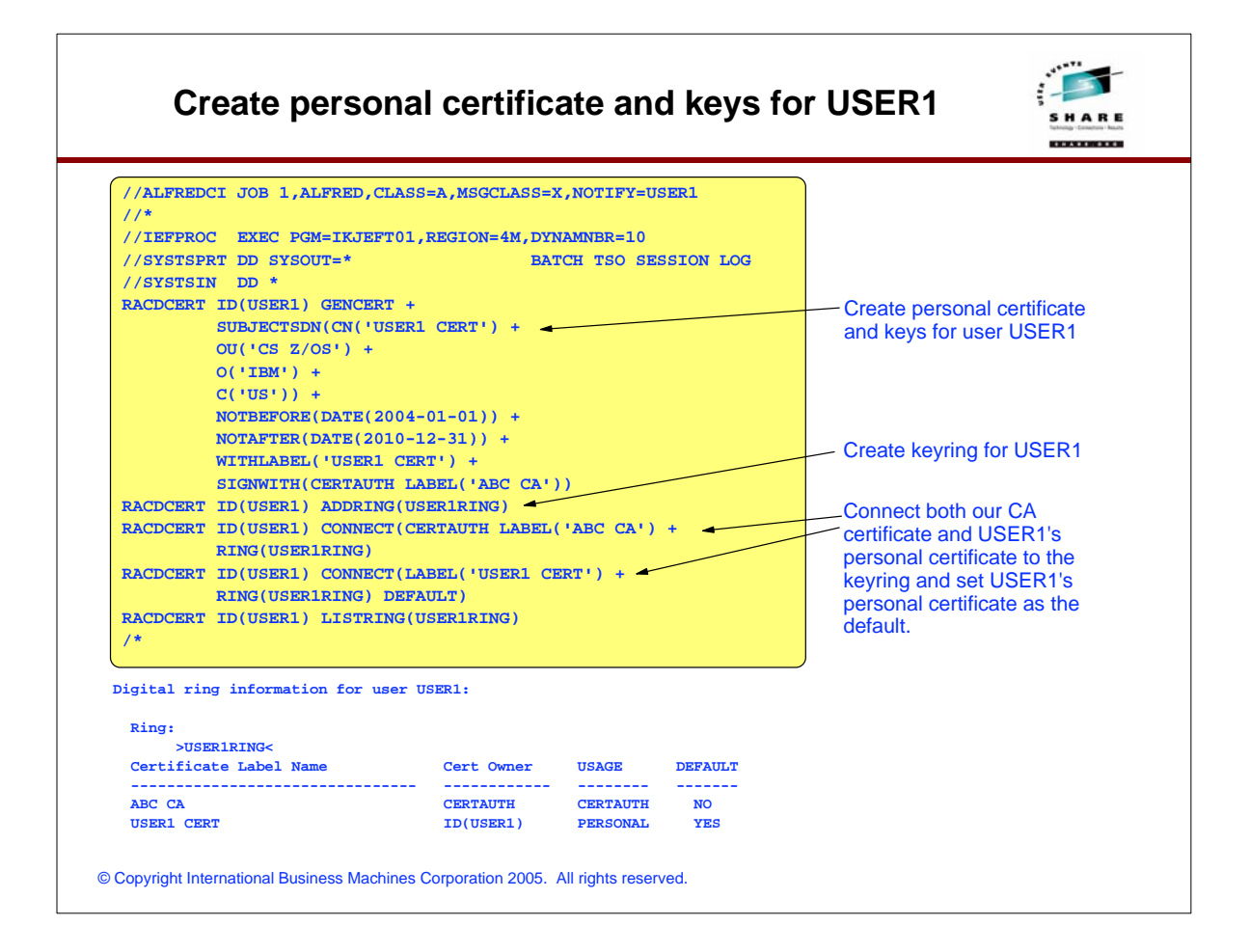

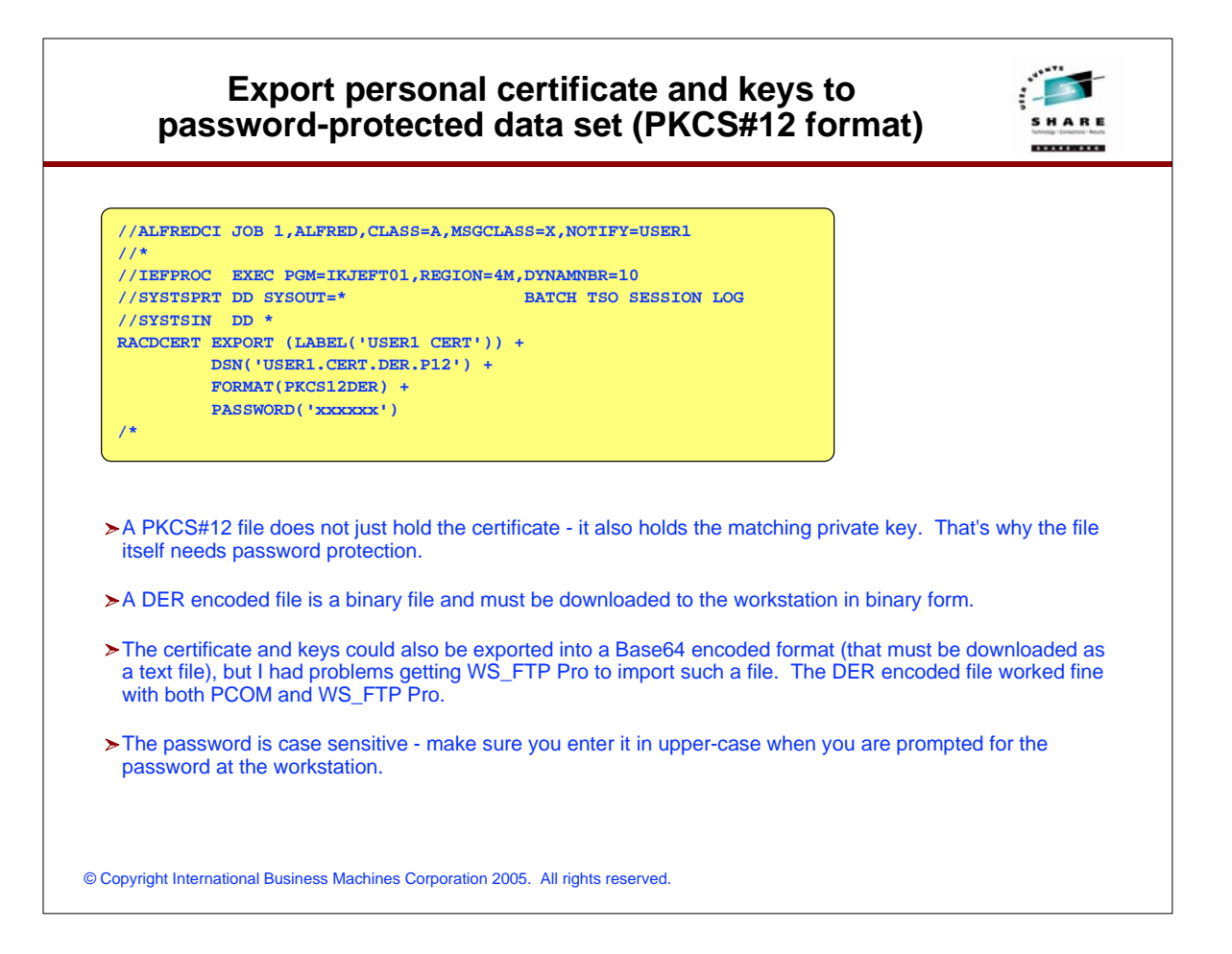

| Program Option                                                                                                    | ;                                                                                                    | X                                 | Open                                                                         |                                                                   | ? 🗙                                                                                                    |
|----------------------------------------------------------------------------------------------------|----------------------------------------------------------------------------------------------------|-----------------------------------|------------------------------------------------------------------------------|-------------------------------------------------------------------|----------------------------------------------------------------------------------------------------|
| General     Internet Correction     Diplay     Command Bar     Command Bar     Command Bar     Transfers     ASUL Flenames     SSL     Clent Cettificates     Total Authonities     SSH     Logging     Freewal     Active Edit     Browset Integration | Clent Centificates                                                                                                    | <u>Create</u><br>Inport<br>Delete | Look jr.<br>W. Recent<br>Documents<br>Desktop<br>My Documents<br>My Computer | SSL_cettinc<br>Babcca.ort<br>B464.P12<br>mvs098_se<br>Suser1.cert | vætes _ ← t t t t t t t t t t t t t t t t t t                                                                   |
| nter the certifi                                                                                                    | ate pass phrase                                                                                                    |                                   | My Network                                                                   | File <u>n</u> ame:<br>Files of <u>type</u> :                      | DER.P12   Certificates (.crtpem .der, .p7b, .pfx, .p12)  Cancel                                                 |
|                                                                                                    | Enter the pass phrase to unlock this certificat<br>Certificate File:<br>[C:\Documents and Settings\Alfred Christens<br>Pass Phrase: | e.<br>en/My.Documents/v           | 1.<br>2.<br>3.                                                               | WS_FTF<br>Client ce<br>Point to<br>file<br>Type in<br>upper-ca    | P Pro - program options -<br>ertificates - import<br>your downloaded PKCS#12<br>the password (remember:<br>ase) |

| nter a name |                                                                                                    | Program Options                                                                                                    |                                                                        | X         |
|-------------|----------------------------------------------------------------------------------------------------|----------------------------------------------------------------------------------------------------|------------------------------------------------------------------------|-----------|
|             | Enter the name you would like to use to identify this certificate by after it is imported into the WS_FTP Pro certificate store.  Certificate File:  C:\Documents and Settings\Utred Christensen\My Documents\U Certificate Name: USER1 CERT                                                                                                    | General<br>Internet Connection<br>Display<br>Toolbar<br>Extensions<br>ASCII Filenames<br>SSL<br>Client Certificates<br>Trusted Authorities<br>SSH<br>Logging<br>Freeval<br>Active E dt<br>Browser Integration | Clent Certificates                                                     |           |
| Confirmatio | on                                                                                                    |                                                                                                    | OKCance                                                                | I Help    |
|             | Click the Finish button below if the following information is correct<br>Import Name: USER1 CERT<br>Certificate File: C-VDocuments and Settings/Alfred Christensen/My<br>Private Key File: C-VDocuments and Settings/Alfred Christensen/My<br>Private Key File: C-VDocuments and Settings/Alfred Christensen/My<br>Certificate Information<br>Subject: US, IBM, CS Z/OS, USER1 CERT<br>Issuer: US, IBM, CS Z/OS, CA, ABC CA<br>Time Valid (GMT): Jan 1 2004 05:00:00 GMT Through Jan 1 2011 04:59:59<br>Thrubpint (Ind5): 0338:590:58C620855A03478:3236DC20<br>Thrubpint (Ind5): 17064/28:84BC49:50 01D67FCE AFD5C088 F0598B54<br>6<br>4 Back Finish Cancel Help | 4. Assign<br>databa<br>5. Verify i<br>6. And yo                                                                                                    | a label for it in WS_FTP<br>se<br>it is the correct thing<br>u're done | Pro's key |

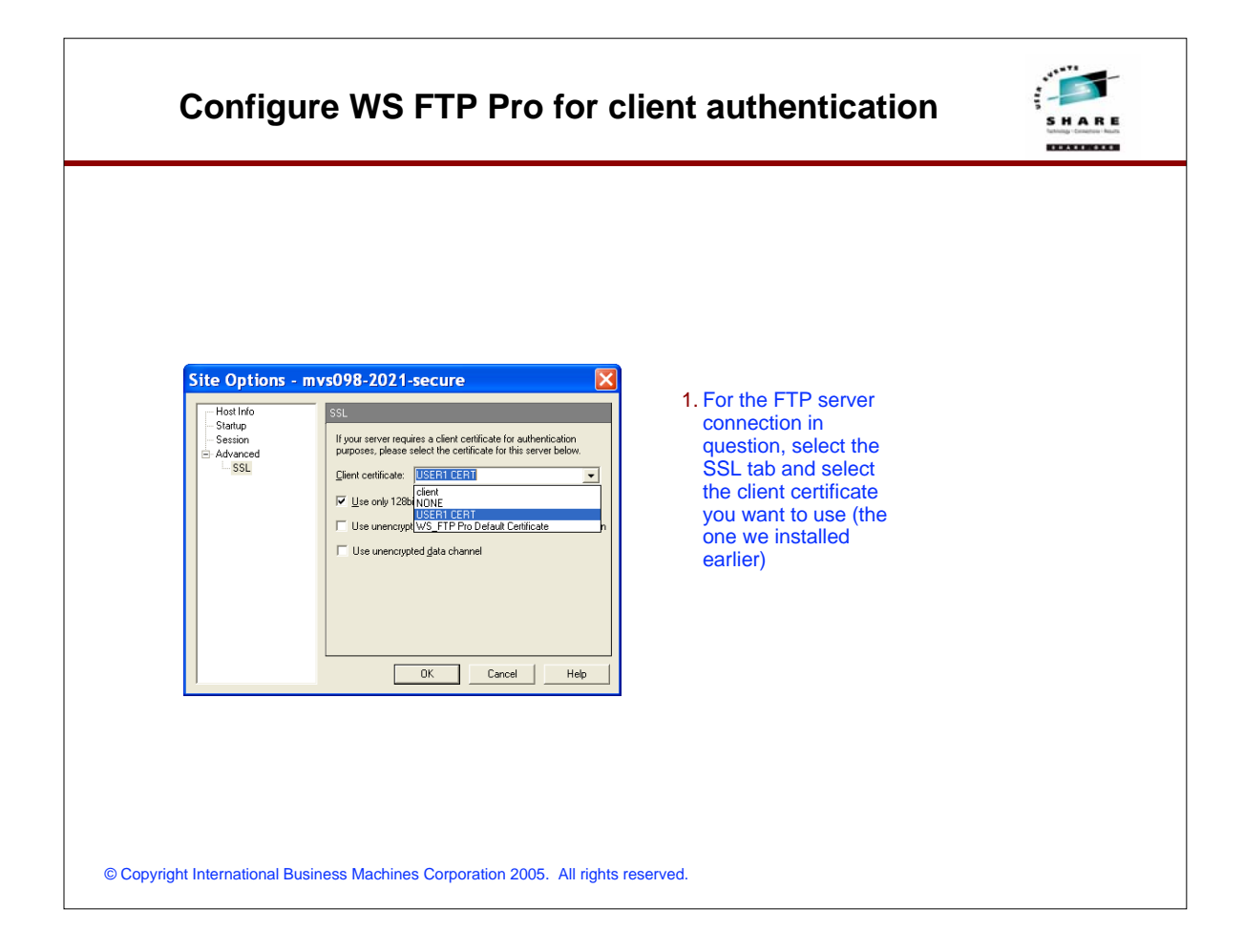

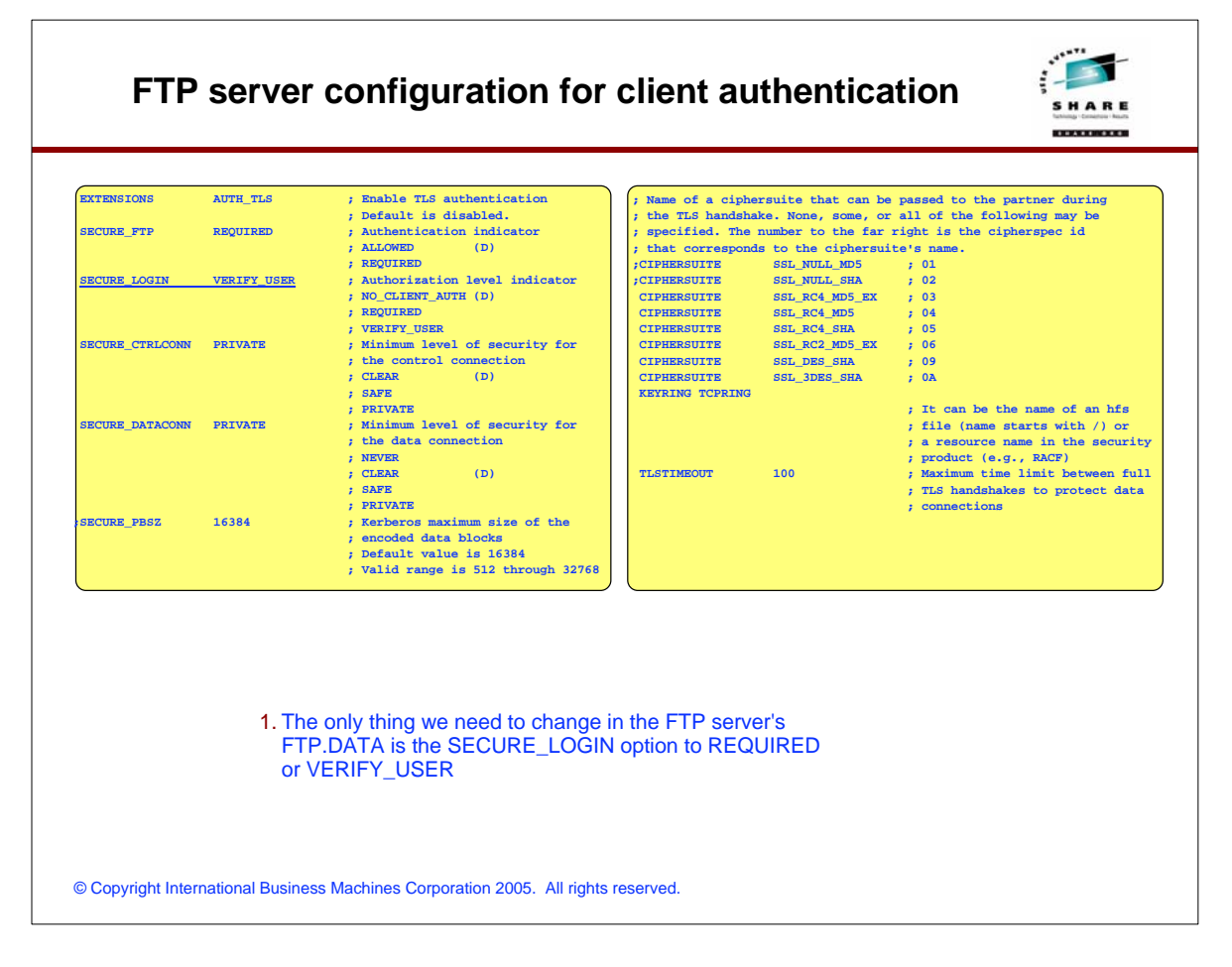

| জ DEF.P12<br>텔 mov109 set_signed of<br>ண user1.cettp12 | 4 KB Pett 273<br>3 KB Pett 273<br>2 KB Sec 273<br>4 KB Pett 273 | 2004 6:17 PM<br>2004 7:27 PM<br>2004 11:57<br>2004 6:12 PM | <ul> <li>ansm</li> <li>cc</li> <li>cciprop</li> <li>crevalitudi</li> <li>fipest</li> <li>finent</li> <li>gcg</li> <li>gcg</li> <li>make</li> <li>make<th></th><th>Folder<br/>Folder<br/>Folder<br/>Folder<br/>Folder<br/>Folder<br/>Folder<br/>Folder<br/>Folder<br/>Folder<br/>Folder<br/>Folder<br/>Folder<br/>Folder<br/>Folder<br/>Folder<br/>Folder<br/>Folder<br/>Folder<br/>Folder<br/>Folder<br/>Folder<br/>Folder</th><th></th></li></ul> |          | Folder<br>Folder<br>Folder<br>Folder<br>Folder<br>Folder<br>Folder<br>Folder<br>Folder<br>Folder<br>Folder<br>Folder<br>Folder<br>Folder<br>Folder<br>Folder<br>Folder<br>Folder<br>Folder<br>Folder<br>Folder<br>Folder<br>Folder |   |
|--------------------------------------------------------|-----------------------------------------------------------------|------------------------------------------------------------|----------------------------------------------------------------------------------------------------|----------|----------------------------------------------------------------------------------------------------|---|
| 5 object(s)                                            | 11 KB                                                           | U                                                          | 177 object(s)                                                                                                    | 1,608 KB |                                                                                                    |   |
| Disconnect                                             | Cagoel                                                          | Help                                                       | Options                                                                                                    | About    | E <u>x</u> it                                                                                                    | 1 |

| SECURE_MECHANISM | TLS            | <pre>; Name of the security ; that the client uses ; sends an AUTH command ; server. ; GSSAPI = Kerberos sup ; TLS = TLS</pre> | mechanism<br>when it<br>i to the<br>pport | CIPHERSUITE<br>CIPHERSUITE<br>CIPHERSUITE<br>CIPHERSUITE<br>CIPHERSUITE<br>CIPHERSUITE | SSL_NULL_MD5<br>SSL_NULL_SHA<br>SSL_RC4_MD5_EX<br>SSL_RC4_MD5<br>SSL_RC4_SHA<br>SSL_RC4_SHA | ; 01<br>; 02<br>; 03<br>; 04<br>; 05<br>; 06                          |
|------------------|----------------|----------------------------------------------------------------------------------------------------|-------------------------------------------|----------------------------------------------------------------------------------------|---------------------------------------------------------------------------------------------|-----------------------------------------------------------------------|
| SECURE_FTP       | REQUIRED       | ; Authentication indication ; ALLOWED (D)                                                                                      | ator                                      | CIPHERSUITE<br>CIPHERSUITE                                                             | SSL_DES_SHA<br>SSL_3DES_SHA                                                                 | ; 09<br>; 0A                                                          |
| SECURE CTRLCONN  | PRIVATE        | ; REQUIRED<br>; Minimum level of sec                                                                                           | urity for                                 | KEYRING USERIRING                                                                      | 3                                                                                           | ; Name of the keyring for TLS<br>; It can be the name of an hfs       |
|                  |                | ; the control connection (D)                                                                                                   | on                                        |                                                                                        |                                                                                             | ; file (name starts with /) or<br>; a resource name in the security   |
|                  |                | ; SAFE                                                                                                    |                                           | T CTTNROUT                                                                             | 100                                                                                         | ; product (e.g., RACF)                                                |
| SECURE_DATACONN  | PRIVATE        | ; Minimum level of sec                                                                                                    | urity for                                 | TESTIMEOUT                                                                             | 100                                                                                         | ; Maximum time limit between full<br>; TLS handshakes to protect data |
|                  |                | ; the data connection<br>; NEVER                                                                                               |                                           |                                                                                        |                                                                                             | ; connections<br>; Default value is 100 seconds.                      |
|                  |                | ; CLEAR (D)<br>; SAFE                                                                                                    |                                           |                                                                                        |                                                                                             | ; Valid range is 0 through 86400                                      |
| SECURE PBSZ      | 16384          | ; PRIVATE<br>: Kerberos maximum size                                                                                           | a of the                                  |                                                                                        |                                                                                             |                                                                       |
|                  |                | ; encoded data blocks                                                                                                    |                                           |                                                                                        |                                                                                             |                                                                       |
|                  |                | ; Valid range is 512 th                                                                                                    | hrough 32768                              |                                                                                        |                                                                                             |                                                                       |
|                  |                |                                                                                                    |                                           |                                                                                        |                                                                                             | )                                                                     |
| ➤The client F    | TP user's F    | TP.DATA must be co                                                                                                    | nfigured to p                             | oint to that us                                                                        | er's keyring - t                                                                            | he keyring in which that                                              |
| user's pers      | onal certifica | ate is defined as the c                                                                                                    | lefault certific                          | cate.                                                                                  |                                                                                             |                                                                       |
| Also in that     | keyring is t   | he certificate issuer's                                                                                                    | root certifica                            | te:                                                                                    |                                                                                             |                                                                       |
| Ring:            |                |                                                                                                    |                                           |                                                                                        |                                                                                             |                                                                       |
| >US              | ER1RING<       |                                                                                                    |                                           |                                                                                        |                                                                                             |                                                                       |
| Certifica        | ate Label      | Name Ce                                                                                                    | ert Owner                                 | USAGE                                                                                  | DEFAULT                                                                                     |                                                                       |
|                  |                |                                                                                                    |                                           | CEDUATION                                                                              | NO                                                                                          |                                                                       |
| ABC CA           |                |                                                                                                    | INTRO IN                                  | CERTAUIR                                                                               | INC.                                                                                        |                                                                       |

#### Sample batch FTP client job for a secure session

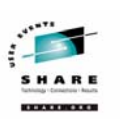

| //* USER=USER2, PASSWORD=TCPSUP                          |                                  |
|----------------------------------------------------------|----------------------------------|
| //*                                                      |                                  |
| <pre>//* test of client authentication</pre>             |                                  |
| //*                                                      | Start option '-a TLS' instructs  |
| //FTP EXEC PGM=FTP,PARM='-a TLS'                         | the FTP client to try and        |
| //SYSTCPD DD DSN=USER1.TCPCS.TCPPARMS(TCPDATA),DISP=SHR  | establish a TLS connection       |
| //SYSFTPD DD DSN=USER1.TCPCS.TCPPARMS(FTPUSER1),DISP=SHR | with the FTP server.             |
| //SYSPRINT DD SYSOUT=*                                   |                                  |
| //INPUT DD *                                             |                                  |
| ;                                                        |                                  |
| ; Test of client authentication                          |                                  |
| ;                                                        |                                  |
| mvs098.tcp.raleigh.ibm.com 2021 (exit                    |                                  |
| userl xxxxxx 🚽                                           | By encoding the password on      |
| cd 'user1.alfred.cntl'                                   | the same line as the userID,     |
| dir                                                      | we prepare for a z/OS V1R5       |
| quit                                                     | enhancement where the server     |
| //OUTPUT DD SYSOUT=*                                     | may be configured to not         |
|                                                          | require a password when client   |
|                                                          | certificates are used. If the    |
|                                                          | password was on its own line     |
|                                                          | in the INPUT file, it would be   |
|                                                          | interpreted by the FTP client as |
|                                                          | a command (unknown) and          |
|                                                          | generate an error.               |
|                                                          |                                  |
|                                                          |                                  |
|                                                          |                                  |
|                                                          |                                  |

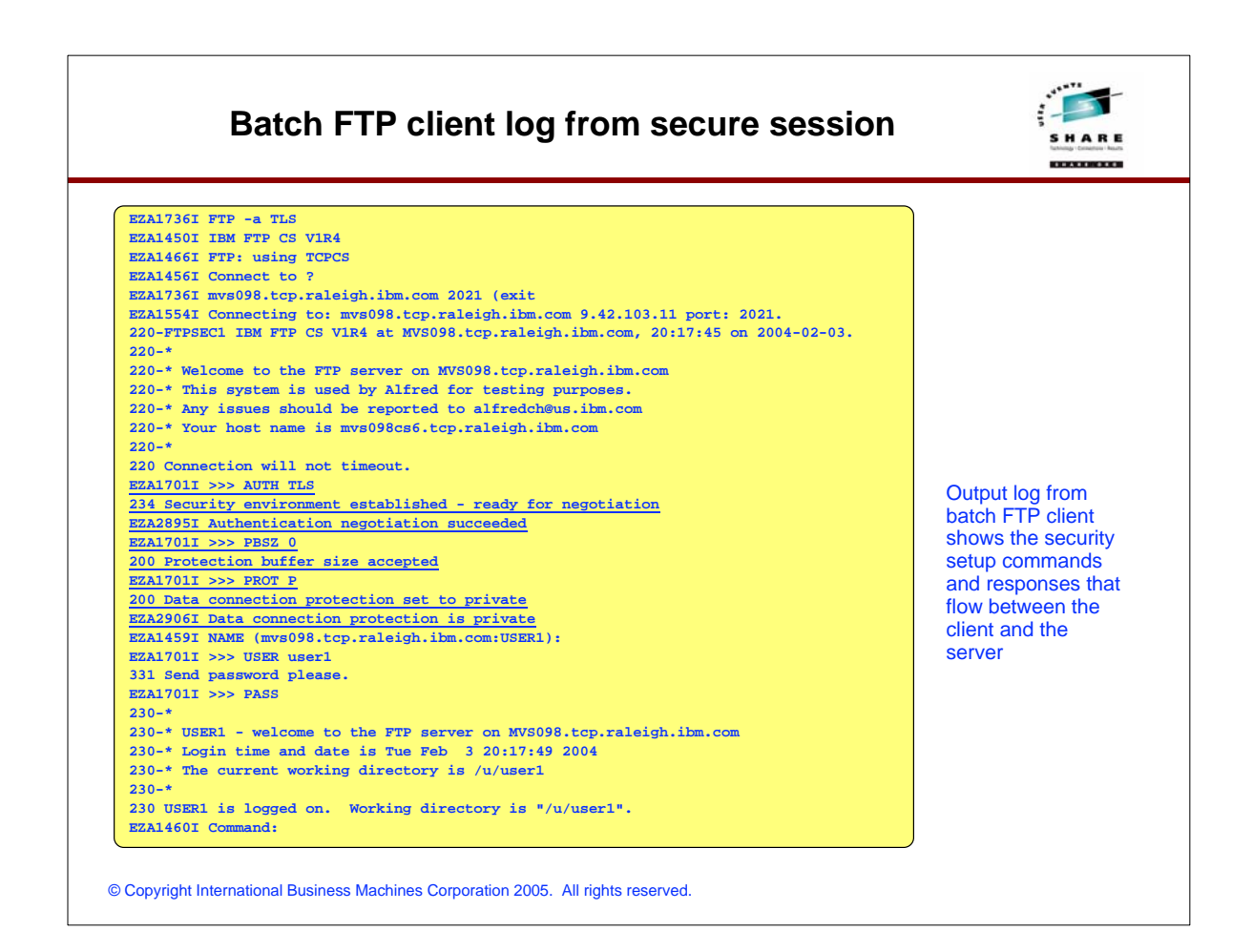

| SECURE_LOGIN VERIFY_USER<br>SECURE_PASSWORD OPTIONAL                                                                                                    | ; Author<br>; NO_CL:<br>; REQUII<br>; VERIF<br>; W. cl:<br>; OPTIOI<br>; REQUII | rization level indicator<br>IENT_AUTH (D)<br>RED<br>Y_USER<br>ientuath is PW required?<br>NAL<br>RED (D)                                                                                                    | Verify User is required.<br>New SECURE_PASSWORD<br>option instructs if a password is<br>required or not.<br>If user verification based on<br>certificate doesn't succeed, user<br>will be prompted for a password.                                            |
|----------------------------------------------------------------------------------------------------|---------------------------------------------------------------------------------|----------------------------------------------------------------------------------------------------|----------------------------------------------------------------------------------------------------|
| <pre>//ALFREDA JOB 1,ALFRED,CLASS=A,MSGCLASS=X //* //* test of client authentication //* //*TP EXEC FOM=FTP,FARM='-a TLS' //SYSTEDD DD DBN=USER1.TCCCS.TCPFARMS(FT //SYSTETD DD DSN=USER1.TCCCS.TCPFARMS(FT //SYSFTPD DD SYSOUT=* ; ; Test of client authentication ; iger1 cd 'user1.alfred.cnt1' dir quit //OUTFUT DD SYSOUT=* </pre> | NOTIFY-USER1<br>PDATA), DISP-SHR<br>PUSER1), DISP-SHR                           | 220-FTFSECI IBM FTP CS VIR5 at MVS09<br>220-*<br>220-* This system is used by Alfred 1<br>220-* This system is used by Alfred 1<br>220-* Any issues should be reported 1<br>220-* Your host name is mvS098cs6.tcg<br>220-*<br>220-*<br>220-*<br>220-*<br>220 Connection will not timeout.<br>EZA17011 >>> AUTH TLS<br>234 Security environment established<br>EZA17011 >>> PBS2 0<br>200 Protection buffer size accepted<br>EZA17011 >>> PBS2 0<br>200 Drotection buffer size accepted<br>EZA17011 >>> PBS2 0<br>200 Data connection protection set to<br>EZA17011 >>> TRT P<br>200 Data connection protection set to<br>EZA17011 >>> USER user1<br>230-* | <pre>3.tcp.raleigh.ihm.com, 11:35:39 on 2004-02-04<br/>/8098.tcp.raleigh.ihm.com<br/>for testing purposes.<br/>co alfredch@us.ihm.com<br/>p.raleigh.ihm.com<br/>- ready for negotiation<br/>succeeded<br/>&gt; private<br/>is private<br/>s.com:USER1):</pre> |
| No password in batch FTP input st<br>only the user ID.<br>No prompt for a password from the                                                                                                    | server.                                                                         | 230-* USERI - welcome to the FTP serr<br>230-* Login time and date is Wed Peb<br>230-* The current working directory i<br>230-user USERI is an authorized user<br>230 USERI is logged on. Working dire<br>EXALV361 Command:<br>EXALV361 cod 'user1.alfred.ont1'                                                                                                    | <pre>rer on MVS098.tcp.raleigh.ibm.com 4 11:35:41 2004 is /u/user1 actory is */u/user1*.</pre>                                                                                                    |

| BIM Key Management - [C:\Documents and Settings\Alfred Christensen\Application Data\IBM                                                                                                    | ➤ Private/public<br>keys are<br>generated and |
|----------------------------------------------------------------------------------------------------|-----------------------------------------------|
| Key database information                                                                                                    | Stored in<br>PCOMM's key                      |
| DB-Type: CMS key database file                                                                                                    | database (the                                 |
| File Name: C1Documents and Settings/Alfred Christensen/Application Data/BM/Personal Communications/PCommClientKeyDb.kdb                                                                                                    | private key neve                              |
| Token Label:                                                                                                    | leaves this                                   |
| Key database content                                                                                                    | workstation)                                  |
| Personal Certificate Requests 🔹 New                                                                                                    | A certificate                                 |
| Dolata                                                                                                    | request is                                    |
| Delete                                                                                                    | denerated and                                 |
| Create New Key and Certificate Request                                                                                                    | stored as text file                           |
| Please provide the following:                                                                                                    | on the                                        |
| Key Label PCOMM gersonal certificate                                                                                                    | workstation                                   |
| Key Size 1024 V                                                                                                    | (does not inlcude                             |
| Common Name Alfred PCOMM                                                                                                    | the private key)                              |
| Organization IBM                                                                                                    |                                               |
| Organization Unit (optional) z/os development Information                                                                                                    |                                               |
| Locality (optional) Raleigh                                                                                                    |                                               |
| State/Province (optional) NC (100 control and Settings/Alfred Christensen/My Documents/ABC_Work                                                                                                    | \SSL_certificates\certreq.arm.                |
| You must send the title of a certification authority to request a certificate.                                                                                                    |                                               |
| OK Mare Information                                                                                                    |                                               |
|                                                                                                    |                                               |
| citier une name un a me in which to store the Certificate request:                                                                                                    |                                               |
| Prio and optimized of motor installised and product of the state of the state of th |                                               |
|                                                                                                    |                                               |
|                                                                                                    |                                               |

#### Transfer certificate request as an ASCII transfer to an MVS data set 📲 23 clear - [43 x 80] Eile Edit View Communication Actions Window Help ■ Provide State Stat ➤Transfer the Henu Utilities Completes Help Rowse USER1.CERTREQ.ARM Line 00000000 Cal 001 080 Demand ==>> Scholl Scholl certreg.arm file to an MVS data set as an ASCII transfer. ≻MVS data set attributes: ► LRECL=84 E REQUEST ► RECFM=VB 07/02 🕉 Connected to remote server/host mvs098.tcp.raleigh.ibm.com using lu/pool TCPABC80 and por © Copyright International Business Machines Corporation 2005. All rights reserved.

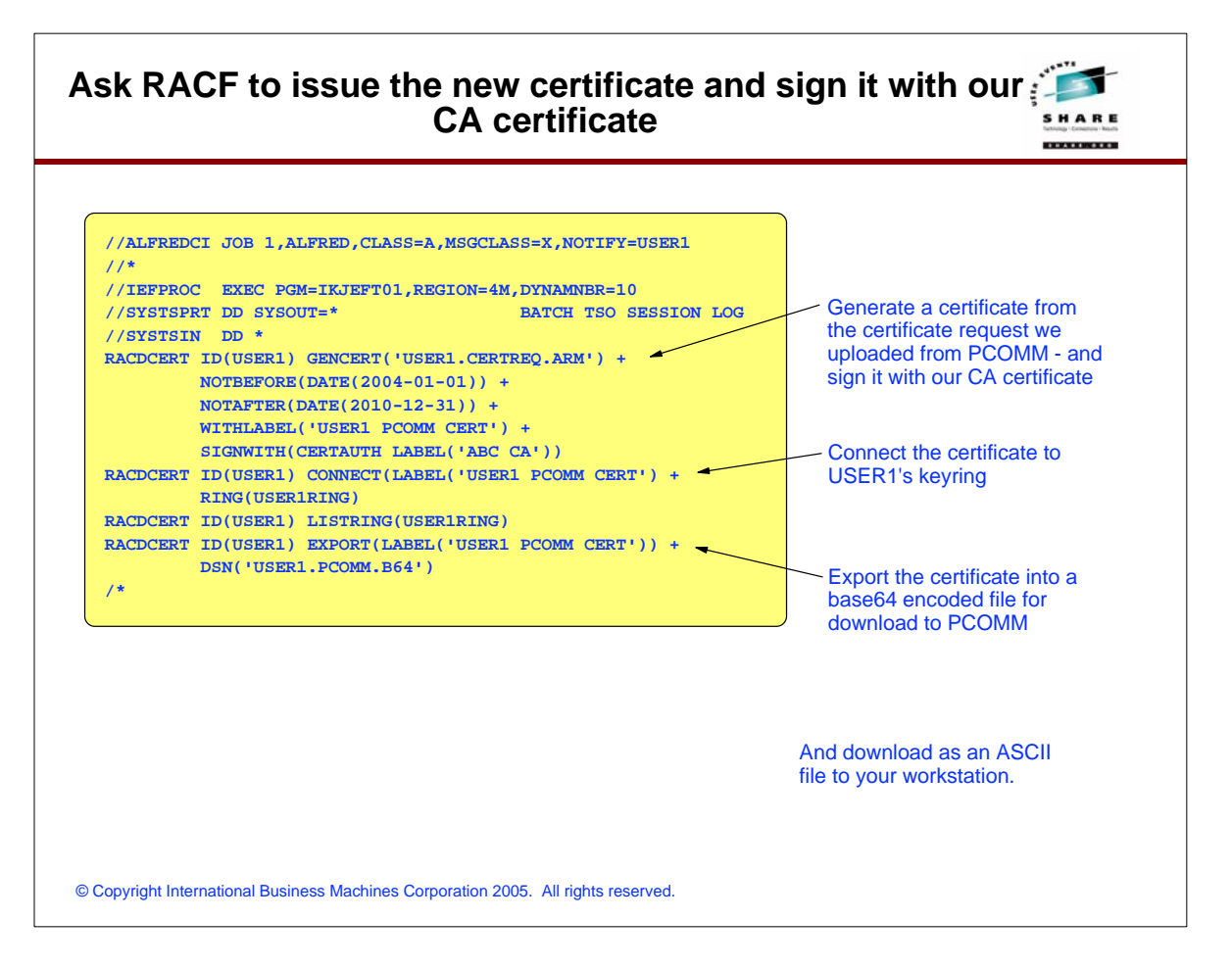

| IBM Key Management - [C:\Documents and Settings\Alfred Christensen\A]<br>y Database File Greate View Help<br>Provide State State S | <ul> <li>I. PCOMM key management utility - work with personal certificates.</li> <li>Receive a certificate (that woo inquiced based</li> </ul> |
|----------------------------------------------------------------------------------------------------|----------------------------------------------------------------------------------------------------|
| Personal Certificates  • user1 cert                                                                                                    | <ul> <li>Receive.</li> <li>Delete</li> <li>ViewEdit</li> <li>ExportImport</li> <li>Recreate Request</li> </ul>                                 |
| Receive Certificate from a File                                                                                                    | Receive Certificate from a File                                                                                                    |
| Certificate file name: * arm Location: Documents and Settings/Alfred Christensen/My Documents/ABC_Work/SSL_certificates) OK Cancel                                                                                                    | Browse         B64 P12         Certreq.am           DER.P12         mws008_self_signed.ct.                                                     |
|                                                                                                    | File name: user1.pcom.cert.b64 Open                                                                                                    |
|                                                                                                    | Files of type: All Files (*.*)                                                                                                    |

| emetsz/0                                                                                                    |                                                                                                    |                    | ×                                              | Telnet3270                                                                                                    |
|----------------------------------------------------------------------------------------------------|----------------------------------------------------------------------------------------------------|--------------------|------------------------------------------------|----------------------------------------------------------------------------------------------------|
| Host Definition Auto                                                                                                    | omatic Host Location   Advanced Secu                                                                                                    | rity Setup         |                                                | Host Definition Automatic Host Location Advanced Security Setup                                                                                                    |
| Primary<br>Backup 1<br>Backup 2<br>Printer Association<br>Associated Printer<br>Start Associate<br>Autometically of<br>Autometically of<br>Auto-seconnect<br>F Enable Security | Host Name or<br>IP Address<br>[mve098.top rateightem com]<br>(only valid for TN3270E Display session<br>Session<br>d Printer Minimized<br>lose the associated printer session with | LU or<br>Pool Name | Eort<br>Number<br>2024 1<br>23<br>23<br>Browse | Key Database Password         Ise Password Stash (STH) File         Prompt for Password Once         Personal Clent Certificate from Key database         Send Personal Certificate Trusted by Server         Select or Prompt for Personal Clent Certificate         Select or Prompt for Personal Clent Certificate         Cyptographic Support (PKCS#11) |
|                                                                                                    | ОК                                                                                                    | Cancel             | Apply <u>H</u> elp                             | OK Cancel Apply <u>H</u> elp                                                                                                    |
| 4.01-                                                                                                    | e TN3270 server p<br>y                                                                                                    | oort number,       | enable                                         | Enter Key Database Password  Password required to open the Key Database and retrieve the Personal Certificate list                                                                                                    |

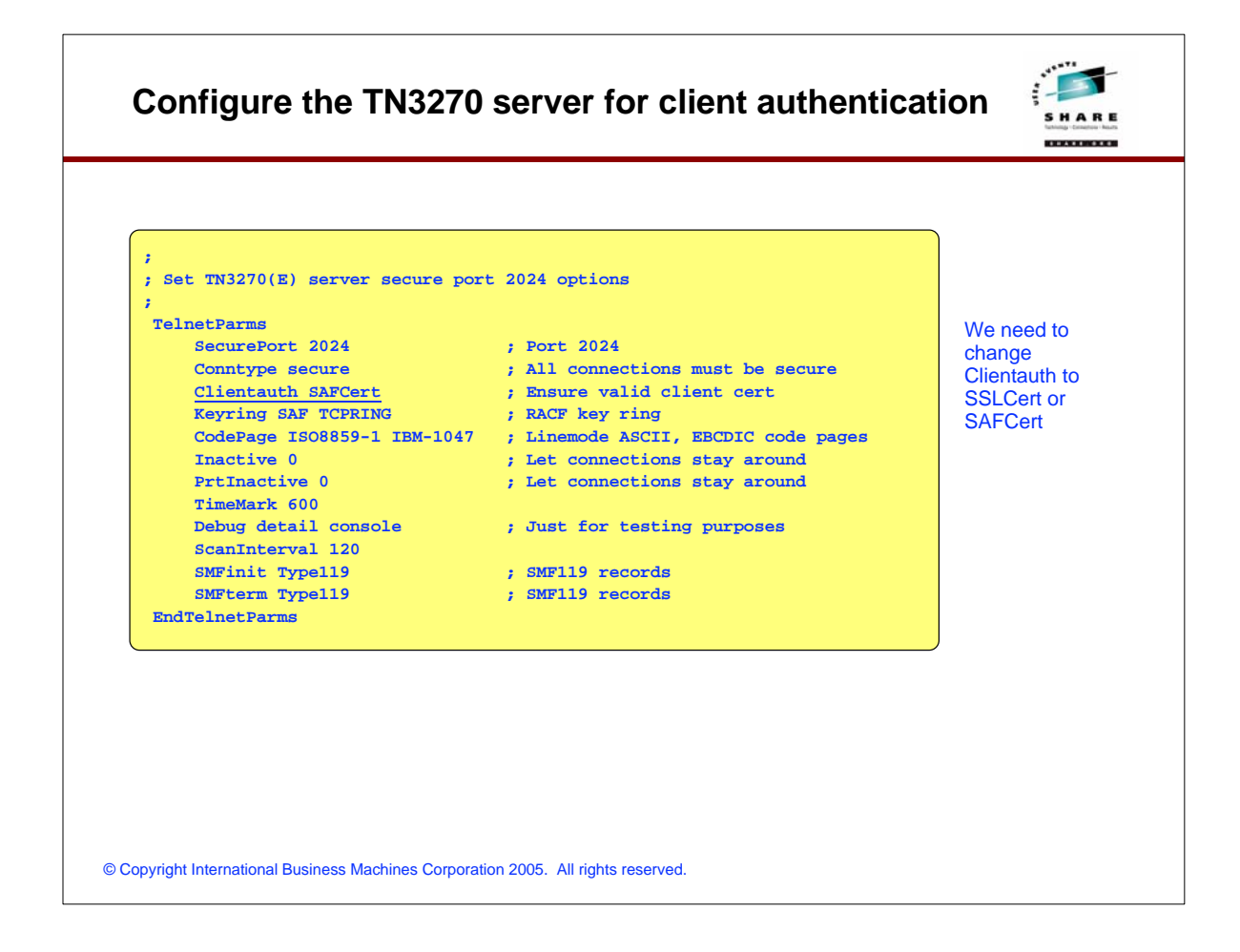

| test                                                                                                    |                                   |                                                                                                    |  |  |
|----------------------------------------------------------------------------------------------------|-----------------------------------|----------------------------------------------------------------------------------------------------|--|--|
| 2024 client auth - [24 x 80]         Ele Edit View Communication Actions Window Help         Image: State State St | B2                                | <ol> <li>Start your emulator</li> <li>Verify you are using the new<br/>personal certificate</li> </ol> |  |  |
| one of the following short commands:<br>TSOABC - TSO as USER1<br>TSO12-TSO18 - TSO as USER12 to USER18                                                                                                    |                                   |                                                                                                    |  |  |
| CICS - DBDCCICS on mvs098                                                                                                    | Session Security Info             | rmation 2                                                                                              |  |  |
|                                                                                                    | Certificale Issuer                | ABC CA<br>CS Z/OS CA, IBM<br>US                                                                        |  |  |
| 10 c<br>3128 Connected to remote server/host mvs098.tcp.raleigh.ibm.com using lu/pool T                                                                                                    | Certificate Subject               | Alfred FCDMM<br>2/os development, IBM<br>Raleigh, NC, US                                               |  |  |
|                                                                                                    | Certificate Serial Number         | 03                                                                                                    |  |  |
|                                                                                                    | Client Certificate Sent to Server | PCOMM personal certificate                                                                             |  |  |

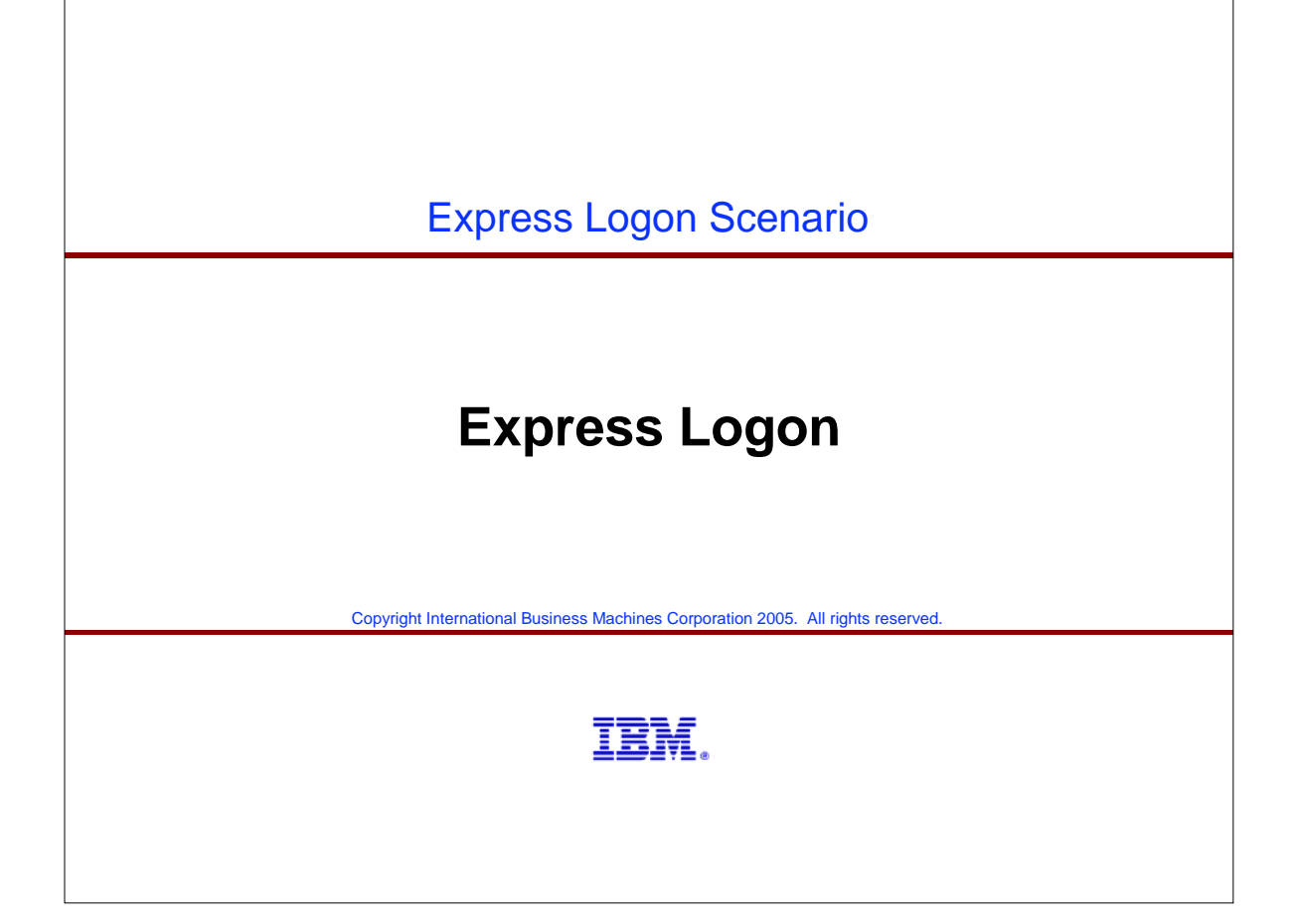

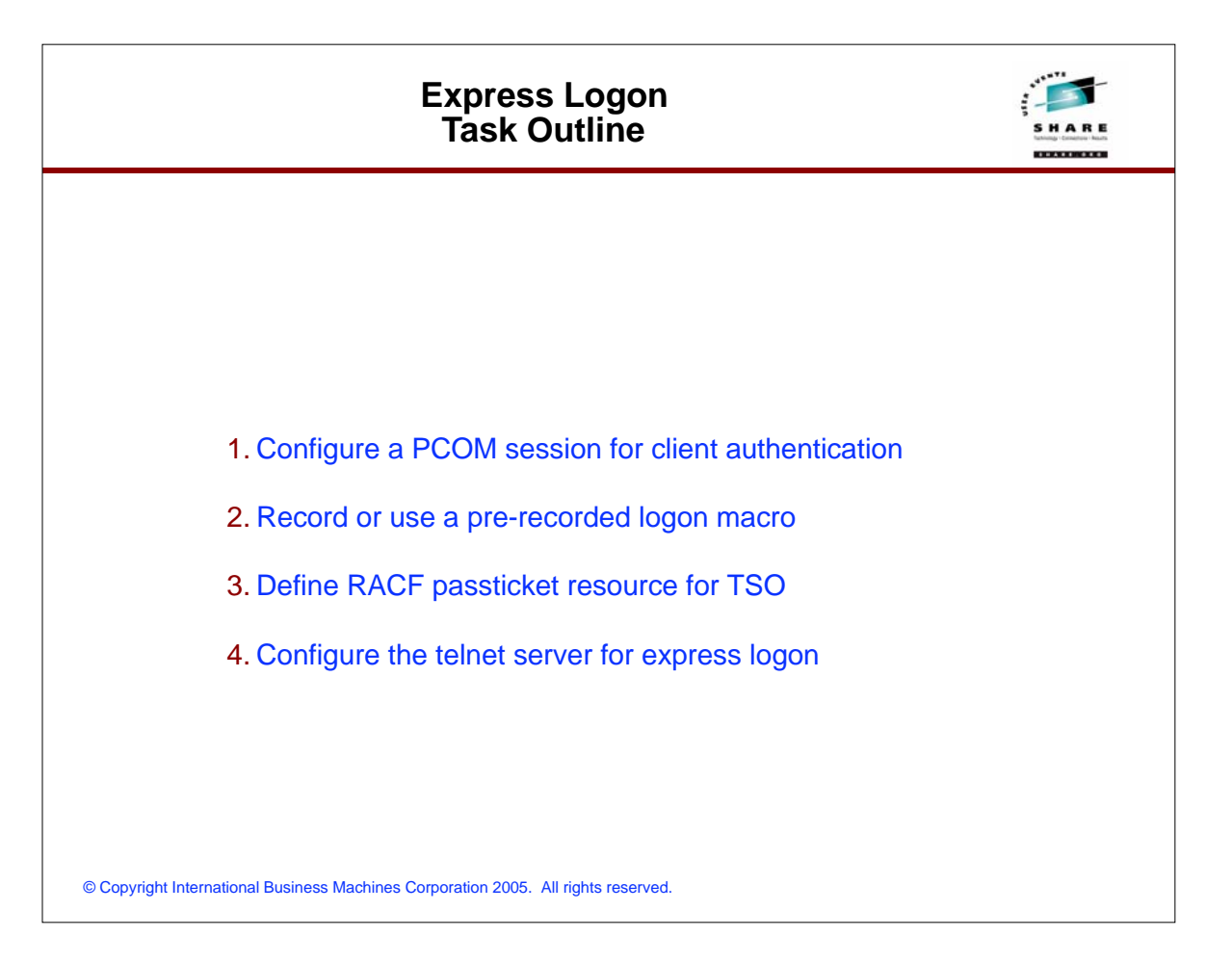

| Configure for express logon                                                                                                    | SHARE<br>hange demonstrate |
|----------------------------------------------------------------------------------------------------|----------------------------|
| Adding express logon function to the telnet server is quite simple when client already is in place:                                                                    | t authentication           |
| 1. Add the EXPRESSLOGON option to your TelnetParms block for your se                                                                                                   | ecure telnet port          |
| 2. Activate the RACF Passticket class: 16 hexadecimal dig<br>of your choice!                                                                                           | gits                       |
| SETROPTS CLASSACT(PTKTDATA)<br>SETROPTS RACLIST(PTKTDATA)<br>RDEFINE PTKTDATA TSOXXXX SSIGNON(KEYMASKED(XXXXXXXXXXXXXXX)) UACC(I<br>SETROPTS RACLIST(PTKTDATA) REFRESH | NONE )                     |
| Both PCOMM and HOD support express logon. To configure the PCOMM cl perform the following steps:                                                                       | ient you need to           |
| 1. Create a new personal certificate or use your existing PCOMM persona                                                                                                | l certificate              |
| <ol> <li>Record a logon macro for the application in question - specifying an app<br/>matches the PTKTDATA profile name you created in RACF earlier</li> </ol>         | plication ID that          |
| 3. Play the macro!                                                                                                    |                            |
| © Copyright International Business Machines Corporation 2005. All rights reserved.                                                                                     |                            |

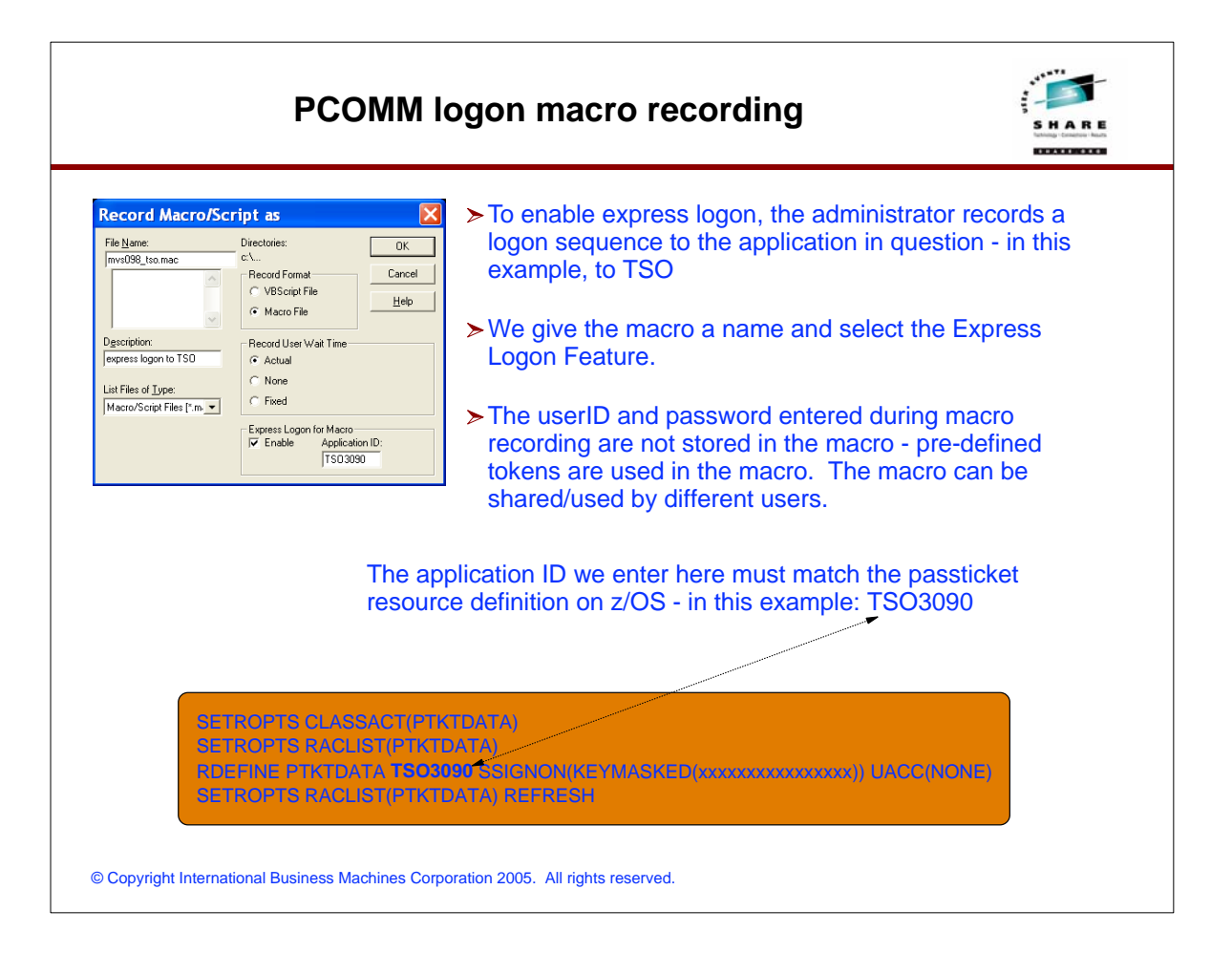

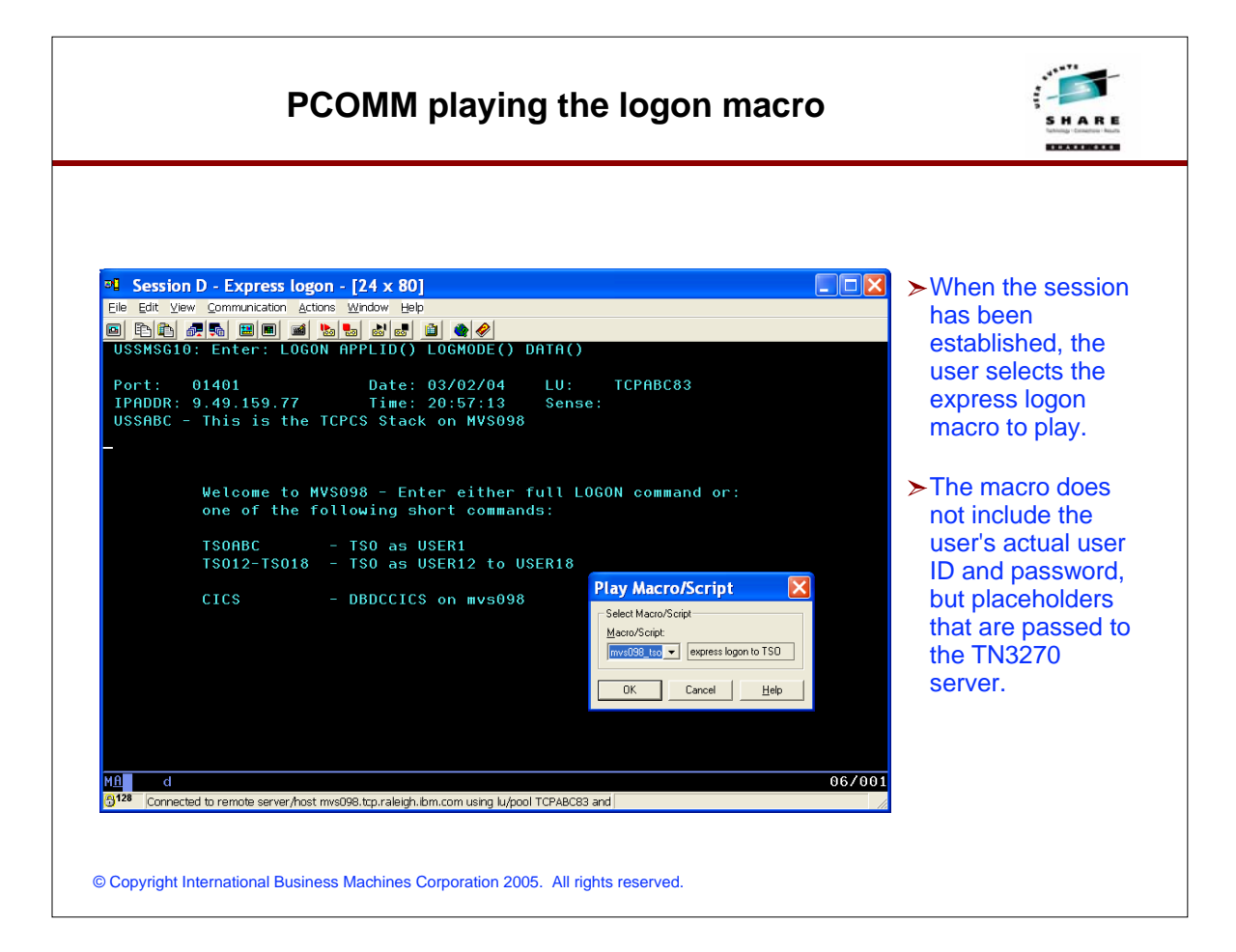

| First                                                                                                    | user panel after logon macro played                                                                                                    | SHARE<br>SHARE |
|----------------------------------------------------------------------------------------------------|----------------------------------------------------------------------------------------------------|----------------|
|                                                                                                    |                                                                                                    |                |
|                                                                                                    |                                                                                                    |                |
| Session D - Express                                                                                                    | ogon - [32 x 80]                                                                                                    |                |
| Eile Edit ⊻iew Communication                                                                                                    | Actions Window Help                                                                                                    |                |
|                                                                                                    |                                                                                                    |                |
| OPTION ===> _                                                                                                    | - ISPF SCROLLABLE PRIMARY OPTION MENUSCROLL ===> PAGE                                                                                                    |                |
| The time is 8:58                                                                                                    | P.M. on February 3, 2004 (04.034)                                                                                                    |                |
| 1 BROWSE<br>1F OBROWSE<br>2 EDIT<br>3 UTLITIES<br>6 COMMAND<br>8 SMP/E<br>10 DB2<br>IS ISMF<br>ISH OE Shell<br>R RACF<br>S SDSF<br>SB SANDBOX<br>SB2 SANDBOX2<br>ST Supp Tools<br>IP IPCS<br>CSF ICSF<br>SLD/MVSS<br>0 ISPF PARMS<br>4 FOREGROUND<br>5 BATCH<br>7 DIALOG TEST<br>A APPC<br>CH CHANGES<br>D DITTO | <ul> <li>Display source data or output listing</li> <li>OpenMVS Browse Files (OBROWSE)</li> <li>Create or change source data</li> <li>OpenMVS Edit Files (OEDIT)</li> <li>Perform utility functions</li> <li>Enter TSO command or CLIST</li> <li>SMP/E Dialogs</li> <li>Perform DATABASE 2 Interactive Functions</li> <li>Interactive Storage Management Facility</li> <li>OpenMVS ISPF Shell</li> <li>Resource Access Control Facility</li> <li>Spool Display and Search Facility</li> <li>SECONDARY menu for SANDBOX Support</li> <li>SECONDARY menu for SANDBOX Support</li> <li>Local Tools and Utilities (ASIS)</li> <li>Interactive Problem Control System</li> <li>Integrated Cryptographic Service Facility</li> <li>MVS Obeugger</li> <li>Specify terminal and user parameters</li> <li>Invoke foreground language processing</li> <li>Perform dialog testing</li> <li>APPC/MVS Administration Dialog</li> <li>Summary of changes for this release of ISPF/PDF</li> <li>DATA INTERFILE TRANSFER.TESTING AND OPERATION</li> </ul> |                |
| Use UP and DOWN P                                                                                                    | eys or commands to scroll MENU                                                                                                    |                |
| Connected to remote server,                                                                                                    | host mvs098.tcp.raleigh.ibm.com using lu/pool TCPABC83 and                                                                                                    |                |
|                                                                                                    |                                                                                                    |                |
|                                                                                                    |                                                                                                    |                |

### For More Information....

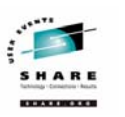

| URL                                                                   | Content                                                                                      |
|-----------------------------------------------------------------------|----------------------------------------------------------------------------------------------|
| http://www.ibm.com/servers/eserver/zseries                            | IBM eServer zSeries Mainframe<br>Servers                                                     |
| http://www.ibm.com/servers/eserver/zseries/networking                 | Networking: IBM zSeries Servers                                                              |
| http://www.ibm.com/servers/eserver/zseries/networking/technology.html | IBM Enterprise Servers:<br>Networking Technologies                                           |
| http://www.ibm.com/software/network/commserver                        | Communications Server product overview                                                       |
| http://www.ibm.com/software/network/commserver/zos/                   | z/OS Communications Server                                                                   |
| http://www.ibm.com/software/network/commserver/z_lin/                 | Communications Server for Linux<br>on zSeries                                                |
| http://www.ibm.com/software/network/ccl                               | Communication Controller for<br>Linux on zSeries                                             |
| http://www.ibm.com/software/network/commserver/library                | Communications Server products<br>- white papers, product<br>documentation, etc.             |
| http://www.redbooks.ibm.com                                           | ITSO redbooks                                                                                |
| http://www.ibm.com/software/network/commserver/support                | Communications Server technical<br>Support                                                   |
| http://www.ibm.com/support/techdocs/                                  | Technical support documentation<br>(techdocs, flashes, presentations,<br>white papers, etc.) |
| http://www.rfc-editor.org/rfcsearch.html                              | Request For Comments (RFC)                                                                   |